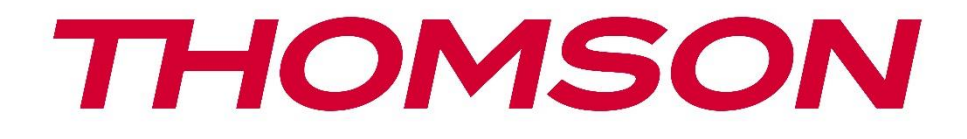

# **Thomson Go TV**

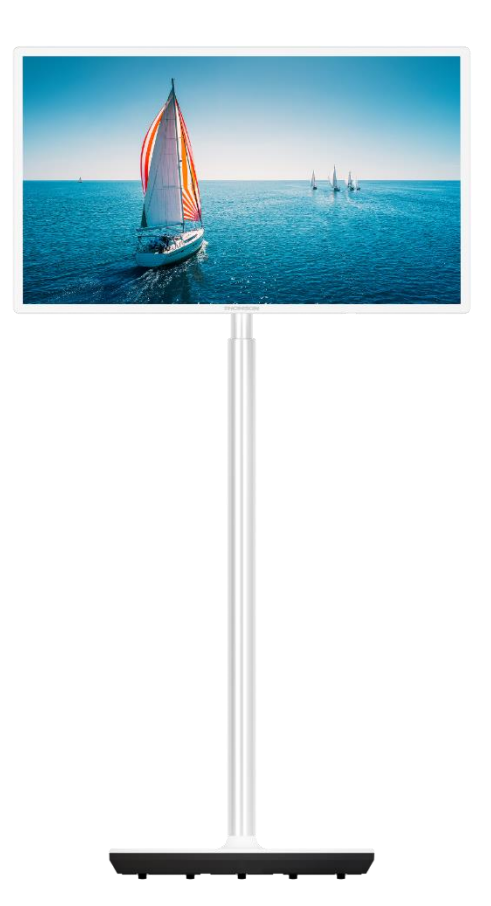

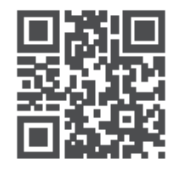

tv.mythomson.com

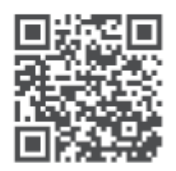

tv.mythomson.com/ en/Support/FAQs/

#### مهم

.يرجى قراءة هذا الدليل بعناية قبل تثبيت التلفزيون وتشغيله .احتفظ بهذا الدليل في متناول يدك للرجوع إليه في المستقبل .الصور المعروضة في دليل المستخدم هذا هي مجرد مخططات تخطيطية

#### محتويات

|                                                              |               | للويات | مح |
|--------------------------------------------------------------|---------------|--------|----|
| ة                                                            | ومات السلامi  | معل    | 1  |
| موجودة على المنتج7                                           | العلامات ال   | 1.1    |    |
| 7                                                            | تحذير         | 1.2    |    |
| للرافعة والتلفزيون                                           | مات التركيب   | تعلي   | 2  |
| عة                                                           | تجميع الراف   | 2.1    |    |
| يعة                                                          | تفكيك الراف   | 2.2    |    |
| ية والارتفاع                                                 | ضبط الزاوي    | 2.3    |    |
| لتلفزيون                                                     | ِ وتوصيلات ال | أزرار  | 3  |
| 12                                                           | الاتصالات.    | 3.1    |    |
| رار13                                                        | وظائف الأز    | 3.2    |    |
| بطارية الداخلية                                              | استخدام الب   | 3.3    |    |
| عد                                                           | ز التحكم عن ب | جهاز   | 4  |
| 16                                                           | داد الأولي    | الإع   | 5  |
| التحكم عن بعد عبر البلوتوث                                   | إقران جهاز    | 5.1    |    |
| 16                                                           | اختيار اللغة  | 5.2    |    |
| Android TV قم بإعداد التلفزيون الخاص بك بسرعة باستخدام هاتف  | الخاص بك      | 5.3    |    |
| ليجيل الدخول إلى حساب                                        | Google تى     | 5.4    |    |
| مة                                                           | شروط الخد     | 5.5    |    |
| جل                                                           | خدمات جو      | 5.6    |    |
| جل                                                           | مساعد جوج     | 5.7    |    |
| ميع تطبيقات التلفزيون واحصل على نتائج مخصصة                  | ابحث عبر ج    | 5.8    |    |
| Go التثبيتات التلقائية لــــــــــــــــــــــــــــــــــــ | oogle Play    | 5.9    |    |
| قة/البلد                                                     | حدد المنطذ    | 5.10   |    |
| مرور                                                         | إنشاء كلمة    | 5.11   |    |
| التلفزيون Error! Bookmark not defined.                       | حدد وضع ا     | 5.12   |    |
| ت                                                            | جوجل کاس      | 5.13   |    |
| ت التلفازت                                                   | ضبط قنوان     | 5.14   |    |

| 30                          | إخلاء المسؤولية            | 5.15   | 1 |
|-----------------------------|----------------------------|--------|---|
| Error! Bookmark not defined | حة الرئيسية                | الصف   | 6 |
| Error! Bookmark not defined | البحث                      | 6.1    |   |
| 32                          | متجر                       | 6.2    |   |
| 33                          | اكتشف                      | 6.3    | i |
| 33                          | التطبيقات                  | 6.4    | ł |
| 33                          | الإشعارات                  | 6.5    | ) |
| 34                          | المدخلات                   | 6.6    | ) |
| 34                          | الشبكة والإنترنت           | 6.7    | , |
| 35                          | الإعدادات                  | 6.8    | 6 |
| 35                          | حساب جوجل                  | 6.9    | 1 |
| 36                          | التطبيقات المفضلة          | 6.10   | 1 |
| 37                          | دات                        | الإعدا | 7 |
| 37                          | الشبكة والإنترنت           | 7.1    |   |
| 38                          | القناة                     | 7.2    | • |
| 38                          | وضع تثبيت القناة - الهوائي | 7.2.1  |   |
| 38                          | وضع تثبيت القناة - الكابل  | 7.2.2  |   |
| 39                          | الحسابات وتسجيل الدخول     | 7.3    | , |
| 39                          | التطبيقات                  | 7.4    | ł |
| 39                          | تفضيلات الجهاز             | 7.5    | 1 |
| 39                          | حوالي                      | 7.5.1  |   |
| 40                          | التاريخ والوقت             | 7.5.2  |   |
| 40                          | المؤقت                     | 7.5.3  |   |
| 40                          | اللغة                      | 7.5.4  |   |
| 40                          | لوحة المفاتيح              | 7.5.5  |   |
| 40                          | المدخلات                   | 7.5.6  |   |
| 41                          | الطاقة                     | 7.5.7  |   |
| 42                          | الصورة                     | 7.5.8  |   |
| 43                          | الصوت                      | 7.5.9  |   |
| 44                          | 7 التخزين7                 | '.5.10 |   |
| 44                          | 7 الشاشة الرئيسية          | '.5.11 |   |
| 44                          | 7 وضع البيع بالتجزئة7      | '.5.12 |   |

| 45 | مساعد جوجل                     | 7.5.13      |    |
|----|--------------------------------|-------------|----|
| 45 | جوجل کاست                      | 7.5.14      |    |
| 45 | شاشة التوقف                    | 7.5.15      |    |
| 45 | موفر الطاقة                    | 7.5.16      |    |
| 45 | الموقع                         | 7.5.17      |    |
| 45 | الاستخدام والتشخيص             | 7.5.18      |    |
| 46 | إمكانية الوصول                 | 7.5.19      |    |
| 46 | إعادة التشغيل                  | 7.5.20      |    |
| 46 | جهزة التحكم عن بعد والملحقات   | <b>أ</b> 7. | 6  |
| 46 | مشغل                           | MMP         | 8  |
| 47 | شر                             | بث مبا      | 9  |
| 47 | لقنوات                         | II 9.       | 1  |
| 47 | (EPG) دليل البرامج الإلكتروني  | 9.1.1       |    |
| 47 | القناة                         | 9.1.2       |    |
| 47 | عيارات التلفزيون               | ÷ 9.        | 2  |
| 48 | المصدر                         | 9.2.1       |    |
| 48 | الصورة                         | 9.2.2       |    |
| 48 | الصوت                          | 9.2.3       |    |
| 48 | الطاقة                         | 9.2.4       |    |
| 48 | خيارات متقدمة                  | 9.2.5       |    |
| 49 | الإعدادات                      | 9.2.6       |    |
| 49 | ىىجل                           | u 9.        | 3  |
| 49 | التسجيل الفوري                 | 9.3.1       |    |
| 49 | قائمة التسجيل                  | 9.3.2       |    |
| 49 | معلومات الجهاز                 | 9.3.3       |    |
| 50 | قائمة الجدول                   | 9.3.4       |    |
| 50 | وضع تحويل الوقت                | 9.3.5       |    |
| 51 | ة القنوات                      | إدار        | 10 |
| 52 | .ر جوجل بلاي                   | متج         | 11 |
| 52 | كساف الأخطاء وإصلاحها          | است         | 12 |
| 53 | واصفات الفنية                  | المو        | 13 |
| 54 | ۔<br>لقيود المفروضة على الدولة | II 13.      | 1  |
|    |                                |             |    |

| التراخيص | 13.2 |
|----------|------|
|----------|------|

# 1 معلومات السلامة

،في حالة الطقس القاسي (العواصف، البرق) وفترات عدم النشاط الطويلة (الذهاب في إجازة) .افصل جهاز التلفزيون عن التيار الكهربائي

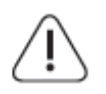

يتم استخدام قابس التيار الكهربائي لفصل جهاز التلفاز عن التيار الكهربائي وبالتالي يجب أن يظل الجهاز جاهزًا للتشغيل. إذا لم يتم فصل جهاز التلفاز كهربائيًا عن التيار الكهربائي، فسيظل الجهاز يستهلك الطاقة .في جميع المواقف حتى إذا كان التلفاز في وضع الاستعداد أو مغلقًا

> .**ملاحظة** : اتبع الإرشادات التي تظهر على الشاشة لتشغيل الميزات ذات الصلة .**هام** : يرجى قراءة هذه التعليمات بالكامل قبل تثبيت التلفزيون أو تشغيله

#### تحذير

تم تصميم هذا الجهاز ليتم استخدامه من قبل الأشخاص (بما في ذلك الأطفال) القادرين / ذوي الخبرة في استخدام مثل هذا الجهاز دون إشراف، ما لم يتم إخضاعهم للإشراف أو التعليمات المتعلقة باستخدام الجهاز .من قبل شخص مسؤول عن سلامتهم

- استخدم جهاز التلفاز هذا على ارتفاع أقل من 2000 متر فوق مستوى سطح البحر، وفي الأماكن
   الجافة وفي المناطق ذات المناخ المعتدل أو الاستوائي
- إن جهاز التلفاز مخصص للاستخدام المنزلي والاستخدام العام المماثل ولكن يمكن استخدامه أيضًا في الأماكن العامة.
  - لأغراض التهوية، اترك مساحة خالية لا تقل عن 10 سم حول التلفزيون
  - لا يجوز إعاقة التهوية عن طريق تغطية أو حجب فتحات التهوية بأشياء مثل الصحف، ومفارش
     المائدة، والستائر، وما إلى ذلك
- يجب أن يكون قابس سلك الطاقة سهل الوصول إليه. لا تضع التلفاز أو الأثاث أو غير ذلك على سلك .الطاقة. يمكن أن يتسبب سلك الطاقة/القابس التالف في نشوب حريق أو التعرض لصدمة كهربائية تعامل مع سلك الطاقة من القابس، ولا تفصل التلفاز عن طريق سحب سلك الطاقة. لا تلمس سلك الطاقة/القابس أبدًا بأيدٍ مبللة لأن هذا قد يتسبب في حدوث ماس كهربائي أو صدمة كهربائية. لا تقم أبدًا بعمل عقدة في سلك الطاقة أو ربطه بأسلاك أخرى. في حالة تلفه، يجب استبداله، ويجب .أن يتم ذلك بواسطة موظفين مؤهلين فقط
  - لا تعرض التلفزيون لقطرات أو تناثر السوائل ولا تضع أشياء مملوءة بالسوائل، مثل المزهريات والأكواب وما إلى ذلك، على التلفزيون أو فوقه (على سبيل المثال، على الأرفف الموجودة فوق (الوحدة).
  - لا تعرض التلفزيون لأشعة الشمس المباشرة ولا تضع أي لهب مفتوح مثل الشموع المضاءة أعلى
     التلفزيون أو بالقرب منه
    - لا تضع أي مصادر للحرارة مثل السخانات الكهربائية أو المشعات وما إلى ذلك بالقرب من جهاز
       التلفزيون
    - لتجنب خطر الاختناق، احفظ الأكياس البلاستيكية بعيدًا عن متناول الأطفال والرضع والحيوانات الأليفة
- قم بتركيب الحامل على التلفاز بعناية. إذا كان الحامل مزودًا بمسامير، فقم بربط المسامير بإحكام
   لمنع التلفاز من الميل. لا تفرط في ربط المسامير وقم بتركيب المطاط الخاص بالحامل بشكل صحيح

- · .لا تتخلص من البطاريات بإلقائها في النار أو مع المواد الخطرة أو القابلة للاشتعال
- لا تستخدم مواد التنظيف المنزلية لتنظيف التلفزيون. بدلاً من ذلك، قم بتنظيف الشاشة بقطعة
   قماش ناعمة وجافة. قبل التنظيف، افصل الجهاز عن التيار الكهربائي للحفاظ على سلامته

تحذير

- · .يجب عدم تعريض البطاريات للحرارة الزائدة مثل أشعة الشمس أو النار أو ما شابه ذلك
- .يمكن أن يؤدي ضغط الصوت الزائد من سماعات الأذن أو سماعات الرأس إلى فقدان السمع

تحذير البطارية

.يحتوي هذا المنتج على بطارية ليثيوم أيون داخلية. استخدم محول الطاقة المرفق فقط تعامل مع البطارية بحذر لتجنب التسرب أو الحريق أو الانفجار. اتبع إرشادات التخلص من البطارية وشحنها .بشكل صحيح لتجنب الإصابة أو التلف

الأهم من كل شيء - لا تسمح أبدًا لأي شخص، وخاصة الأطفال، بدفع الشاشة أو ضربها، أو دفع أي شيء في .الثقوب أو الفتحات أو أي فتحات أخرى في العلبة

# 1.1 العلامات الموجودة على المنتج

تُستخدم الرموز التالية على المنتج كعلامة للقيود والاحتياطات وتعليمات السلامة. يجب مراعاة كل توضيح .عندما يحمل المنتج العلامة ذات الصلة فقط. يرجى ملاحظة هذه المعلومات لأسباب أمنية

التخلص من هذا المنتج مع النفايات المنزلية الأخرى في جميع أنحاء الاتحاد الأوروبي. يرجى إعادة تدويره بطريقة مسؤولة لتعزيز إعادة استخدام الموارد المادية بشكل مستدام. لإعادة جهازك .المستعمل، يرجى استخدام أنظمة الإرجاع والتجميع أو الاتصال بالتاجر الذي تم شراء المنتج منه

# 1.2 **تحذير**

لا تبتلع البطارية. إذا كنت تعتقد أن البطاريات ربما تم ابتلاعها أو وضعها داخل أي جزء من الجسم، فاطلب .العناية الطبية على الفور

احتفظ بالبطاريات الجديدة والمستعملة بعيدًا عن متناول الأطفال. إذا لم يتم إغلاق حجرة البطارية بشكل .آمن، فتوقف عن استخدام المنتج واحتفظ به بعيدًا عن متناول الأطفال

،قد يسقط جهاز التلفاز، مما يتسبب في إصابة شخصية خطيرة أو الوفاة. يمكن تجنب العديد من الإصابات :وخاصة تلك التي تصيب الأطفال، من خلال اتخاذ احتياطات بسيطة مثل

- .استخدم دائمًا طريقة التثبيت الموصى بها من قبل الشركة المصنعة لجهاز التلفزيون
- قم دائمًا بتوجيه الأسلاك والكابلات المتصلة بالتلفزيون الخاص بك بحيث لا يمكن التعثر بها أو .سحبها أو الإمساك بها
  - .لا تضع جهاز التلفاز في مكان غير مستقر أبدًا
- .لا تضع أبدًا أي أشياء قد تغري الأطفال بالتسلق، مثل الألعاب وأجهزة التحكم عن بعد، فوق التلفزيون
  - لا تترك الأطفال أبدًا دون مراقبة بالقرب من حامل التلفزيون. فقد يحاول الأطفال دفع الحامل أو .تسلقه أو تحريكه، مما قد يؤدي إلى انقلابه أو إصابته أو تلفه

.إذا كان من المقرر الاحتفاظ بجهاز التلفاز الحالي ونقله، فيجب تطبيق نفس الاعتبارات المذكورة أعلاه

قد تتسبب الأجهزة المتصلة بالتأريض الوقائي للمنشآت البنائية من خلال توصيل التيار الكهربائي أو من خلال أجهزة أخرى متصلة بالتأريض الوقائي - ونظام توزيع التلفزيون باستخدام كابل محوري، في بعض الظروف في حدوث خطر نشوب حريق. لذلك، يجب توفير التوصيل بنظام توزيع التلفزيون من خلال جهاز يوفر عزلًا .كهربائيًا أقل من نطاق تردد معين (عازل جلفاني)

# 2 إرشادات تركيب الرافعة والتلفزيون

### 2.1 تجميع الرافعة

- 1. .قم بإزالة شريط الحامل ووضعه على جانب غطاء الصندوق
- 2. .قم بإخراج الطبقة الأولى من العبوة وضعها بجوار الصندوق، وتتضمن الطبقة الثانية عناصر الحامل

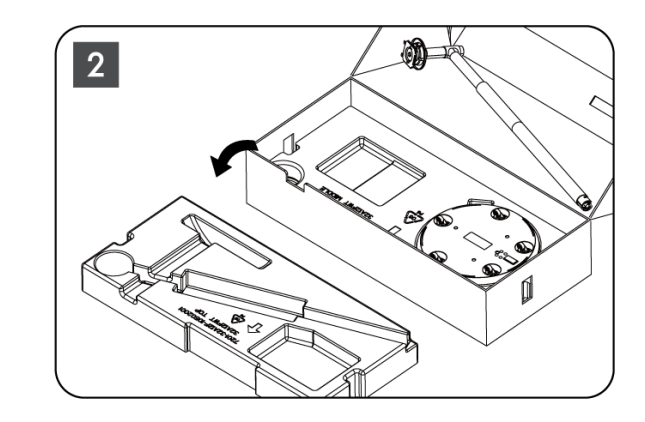

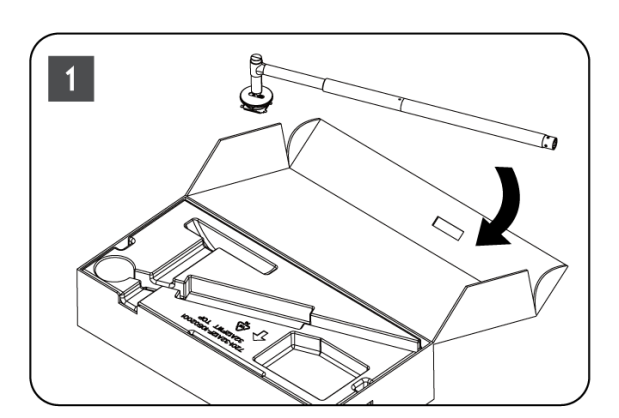

- 3. من الطبقة الثانية، قم بإخراج قاعدة حامل التلفزيون، التي تحتوي على عجلات مدمجة، وضعها على جانبها
  - 4. أعد وضع الطبقتين في العبوة. تأكد من وضع الطبقة الأولى في الأعلى مرة أخرى. ضع قاعدة الحامل مع العجلات في الفتحة المخصصة في الجزء الأول من العبوة (كما ترى في الرسم البياني (رقم 4).

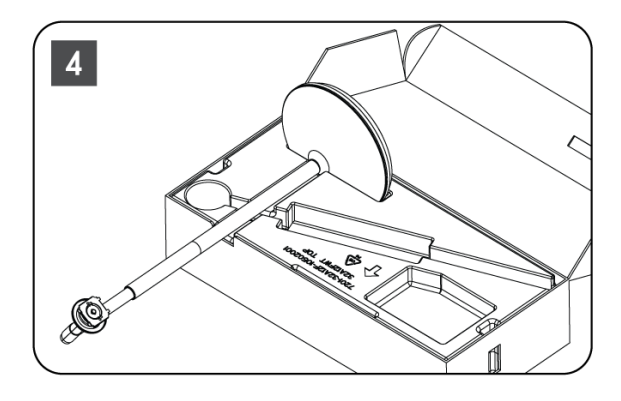

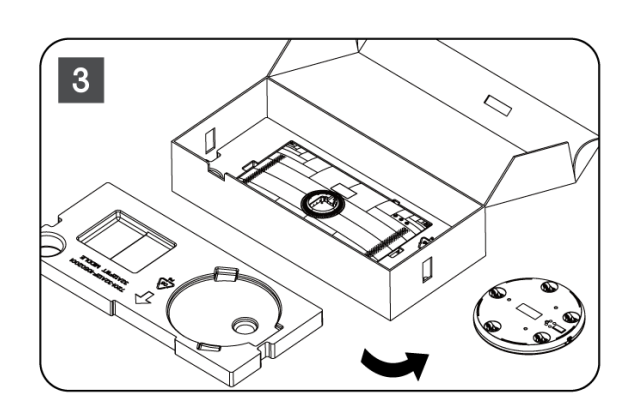

- .5 .قم بتركيب شريط تثبيت التلفزيون على القاعدة عن طريق محاذاته في مكانه
  - 6. .قم بإدخال البراغي في فتحة البراغي ثم قم بربط البراغي

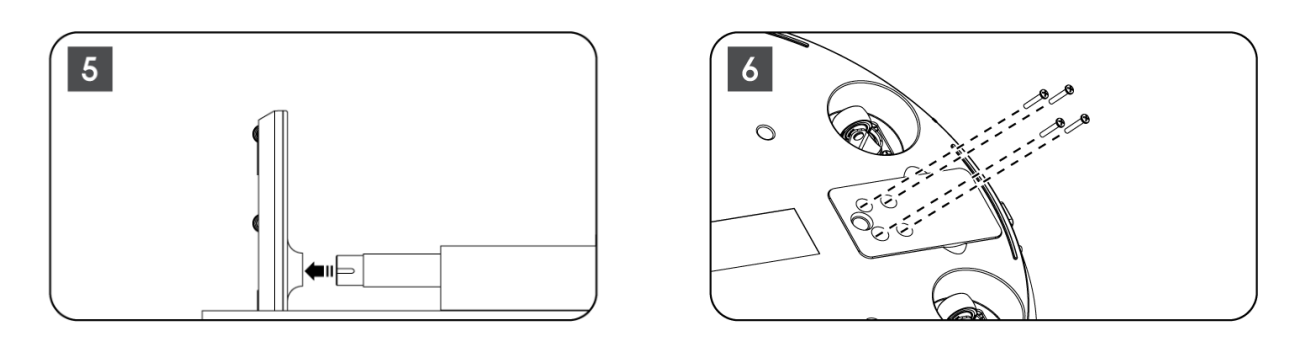

 قبل إخراج شاشة العرض من غلافها، قم أولاً بفصل حلقة القطع من الخلف. ثم قم بتحريك حلقة القطع على حامل التلفزيون الموجود على شريط التثبيت.

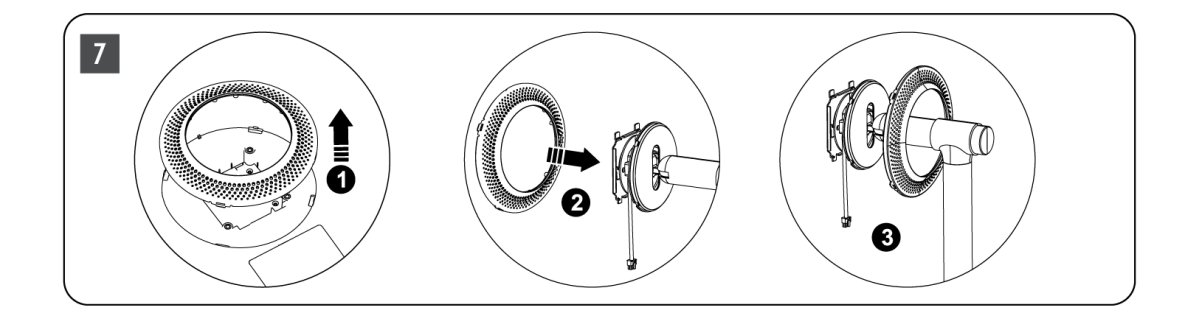

- 8. قم بإمالة الشاشة لأعلى وثبت التلفزيون في الحامل. تأكد من أن الفتحات الموجودة في الجزء .الخلفي من التلفزيون، والمصممة لتثبيت التلفزيون، موضوعة بشكل صحيح ومثبتة على الحامل
  - 9. لف كابل الطاقة عكس اتجاه عقارب الساعة وقم بتوصيله بجهاز التلفزيون

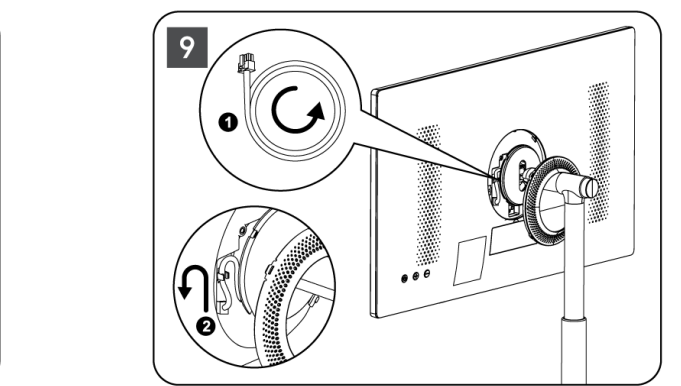

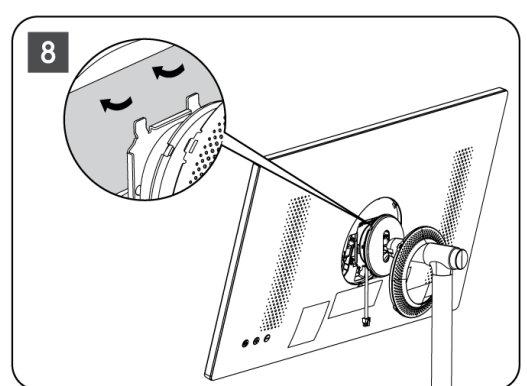

10. قم بمحاذاة دبابيس تثبيت حلقة الغطاء مع الفتحات المتوفرة في الجزء الخلفي من التلفزيون .واضغط عليها برفق حتى تتشابك الدبابيس ويتم تثبيت الغطاء بشكل صحيح لإكمال التثبيت

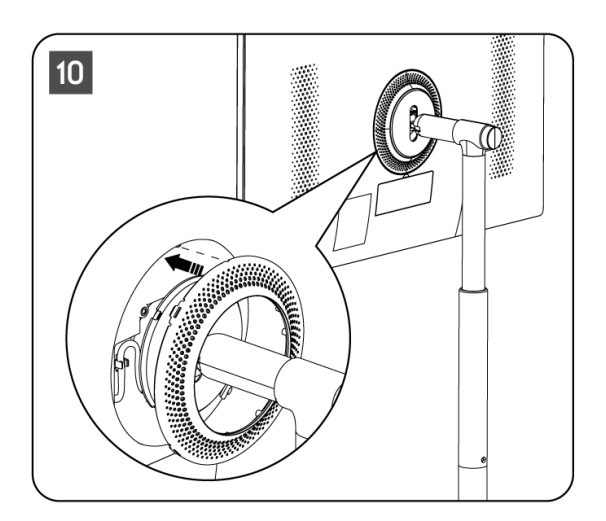

**ملاحظة:** تأكد من توصيل كابل التيار الكهربائي بشكل صحيح بجهاز التلفزيون وأنه لا يمنع حلقة الغطاء من .الإغلاق

## 2.2 فك الرافعة

لفصل الشاشة عن الرافعة، قم بإزالة حلقة الغطاء ثم اضغط على زر التحرير السريع الموجود في الجزء الخلفي من التلفزيون.

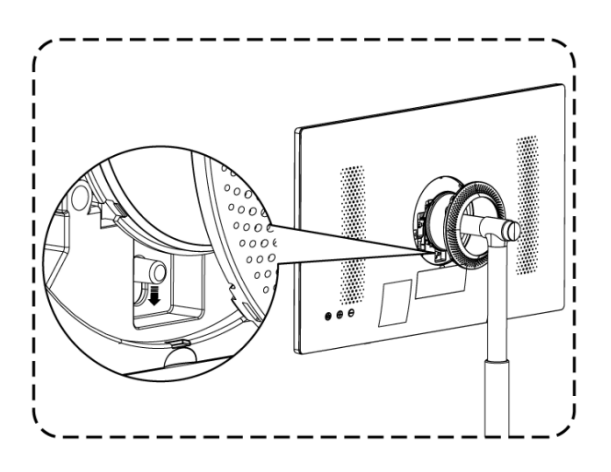

# 2.3 ضبط الزاوية والارتفاع

يمكنك ضبط ارتفاع وزاوية مشاهدة التلفزيون لضمان تجربة مشاهدة مريحة.

| تدوير إلى اليسار/اليمين: ±45 | °الزاوية الأمامية: 20±3 | يمكن تعديل ارتفاع الرافع في |
|------------------------------|-------------------------|-----------------------------|
| درجة                         | °الزاوية الخلفية: 20±3  | حدود 190 ± 10 مم            |

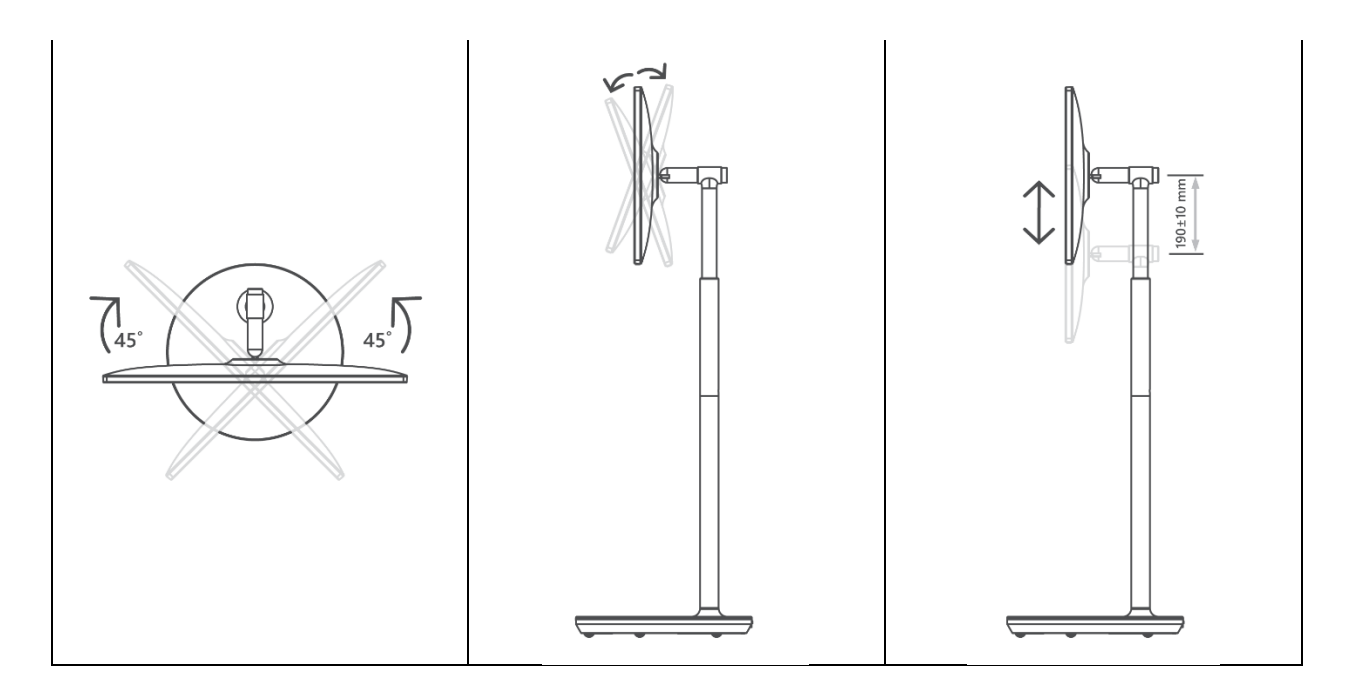

:حذر

- لا تقم بتدوير المنتج بزاوية تتجاوز الحد أو تتجاوز النطاق الأقصى القابل للتعديل للارتفاع. لا تدع يديك أو أصابعك تتعطل في الحامل أو منطقة تعديل الارتفاع.

# 3 أزرار وتوصيلات التلفاز

#### 3.1 **الاتصالات**

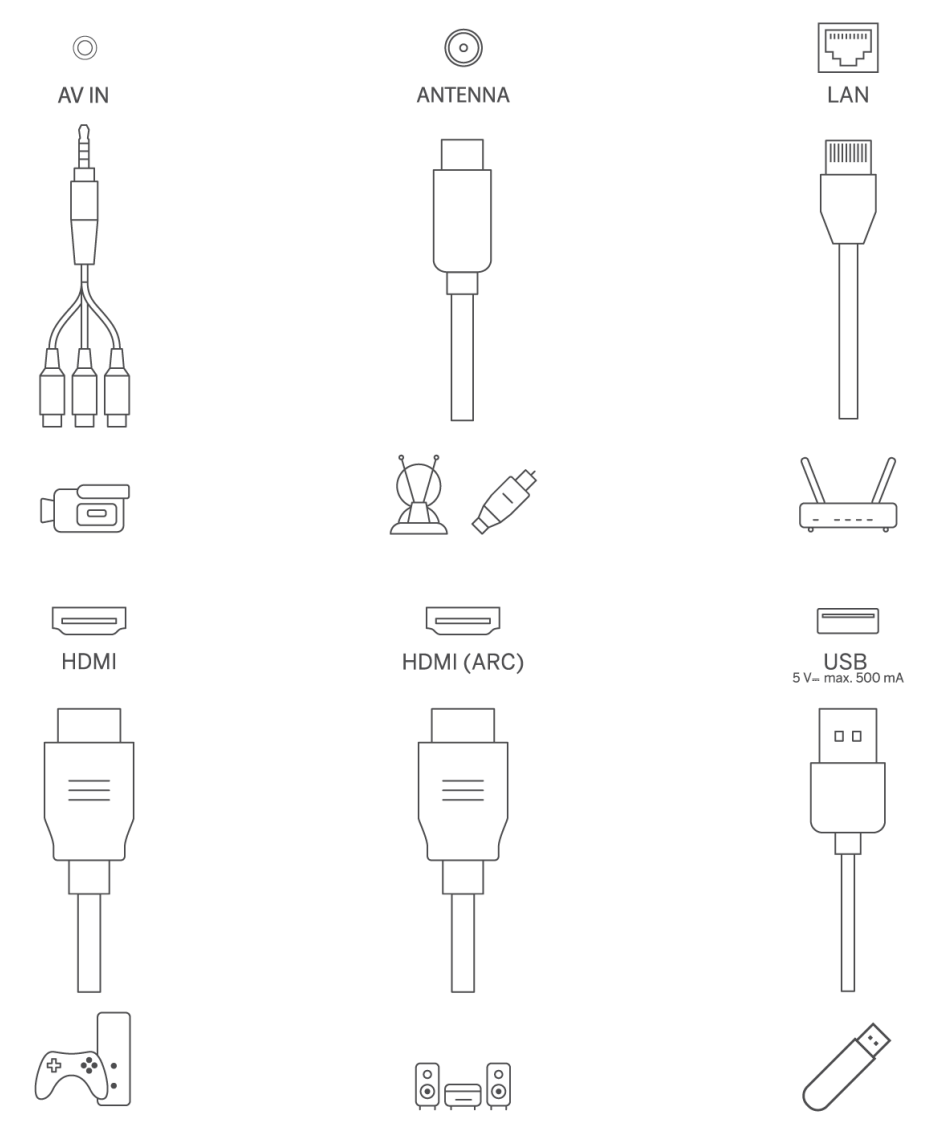

افتح غطاء الغبار الخاص بالمنفذ وقم بتوصيله بالمنفذ المقابل حسب الحاجة:

- HDMI 1. فيرجى تحديد واجهة ،ARC إذا قمت بتوصيل جهاز يدعم
- . الخارجي HDMI/DVI باستخدام محول DVI التعرف على إشارات HDMI يمكن لموصل
  - ينبغي شراء الأجهزة الطرفية والكابلات الموضحة في هذا الدليل بشكل منفصل

#### تحذير

لا تقم بتوصيل الهوائي الخارجي بخط كهرباء رئيسي عالي لتجنب الصدمات الكهربائية. يجب عزل هوائي الشبكة السلكية المتصل بجهاز التلفاز هذا عن التأريض الوقائي، وإلا فسوف يتسبب في نشوب حريق أو .مخاطر أخرى

#### :انتباه

.قم أولاً بتوصيل كابل الطاقة بالجهاز، ثم أدخل محول الطاقة في مقبس الحائط

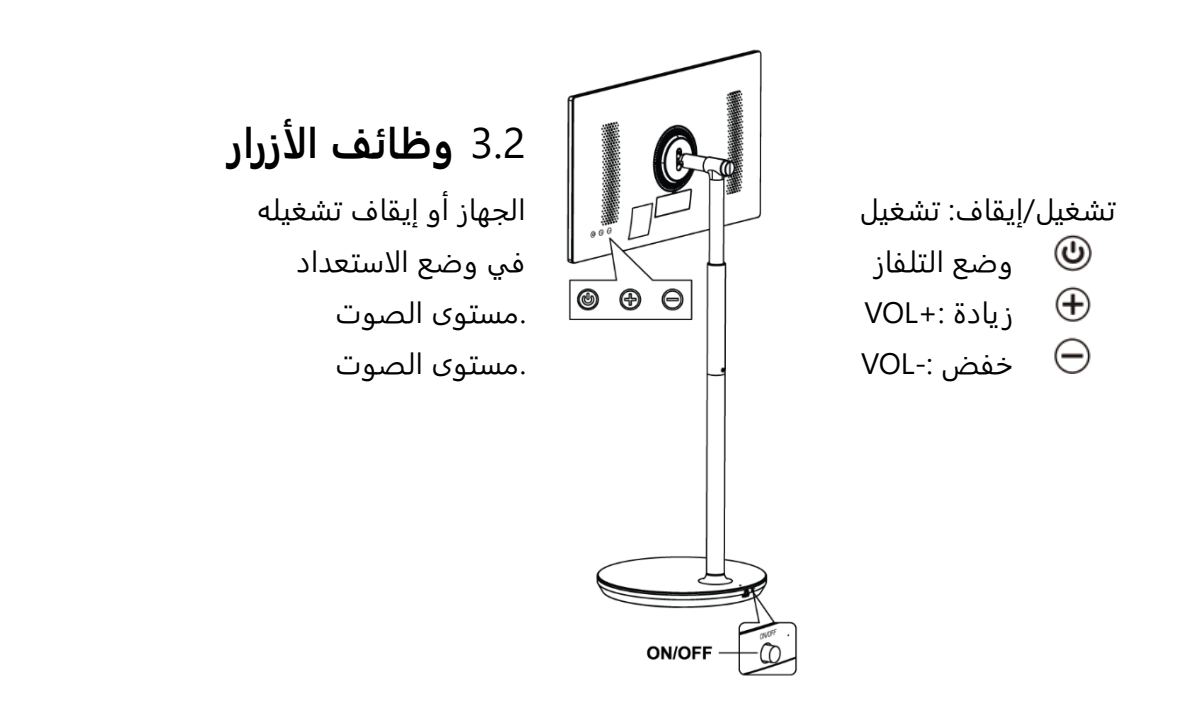

# 3.3 استخدام البطارية الداخلية

تحتوي قاعدة حامل التلفاز على بطارية داخلية يمكنها تشغيل المنتج لمدة تصل إلى 4 ساعات عندما لا يكون ،التلفاز متصلاً بمصدر الطاقة. يحتوي مؤشر ضوء البطارية على ثلاثة ألوان مختلفة (أخضر وأصفر وأحمر) .والتي تتغير مع سعة البطارية المتبقية

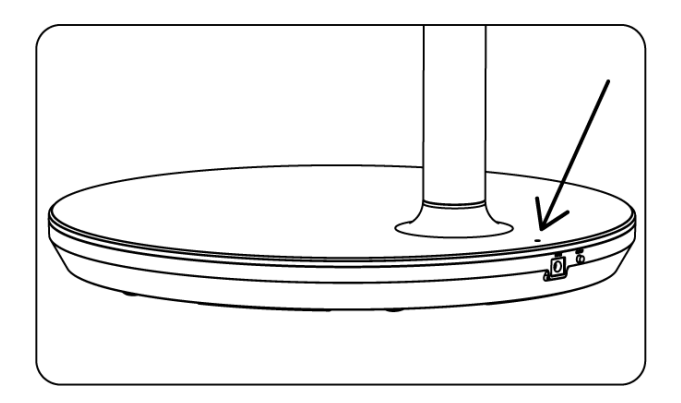

:مؤشر البطارية

- .الضوء الأخضر: سعة البطارية كافية
- .الضوء الأصفر: سعة البطارية معتدلة
- الضوء الأحمر: سعة البطارية منخفضة أو جاري الشحن

#### ملحوظة

 يستغرق شحن البطارية بالكامل حوالي 4 ساعات أو ساعتين فقط في وضع الشحن السريع، عند إيقاف تشغيل المنتج.

- تؤدي كل دورة شحن إلى تقليل سعة الشحن الكاملة بمرور الوقت، مما يؤدي بالتالي إلى تقليل الحد
   الأقصى لوقت عمل البطارية
  - .في وضع الاستعداد، تنخفض سعة البطارية المتبقية بشكل طبيعي
    - .لا يمكن شحن البطارية في البيئات القاسية
  - لإطالة عمر البطارية، يُنصح بشحن البطارية بعد الاستخدام لبعض الوقت بدلاً من إبقاء البطارية مشحونة بالكامل أثناء وقت الاستخدام.
- . يساعد الحفاظ على سعة البطارية عند 60% (مؤشر ضوء البطارية الأصفر) على إطالة عمر البطارية
  - .الحد الأقصى لوقت الخدمة بعد الشحن الكامل هو 3 ساعات
  - قد يختلف وقت الخدمة وفقًا لعوامل مختلفة، مثل الأجهزة المتصلة ودرجة حرارة التشغيل وفترة
     التشغيل وإعدادات المستخدم. وبالتالي، قد يختلف وقت الخدمة الفعلي عن وقت الخدمة المصمم

# 4 جهاز التحكم عن بعد

| .1.                              |                                                                                                    |
|----------------------------------|----------------------------------------------------------------------------------------------------|
| Ŭ                                | زر الطاقة/الاستعداد: الاستعداد السريع/الاستعداد/التشغيل                                                                                           |
| 0                                | مؤشر الضوء                                                                                                    |
| Щ×                               | كتم الصوت: إيقاف تشغيل مستوى صوت التلفزيون تمامًا                                                                                                 |
| 0_9                              | الأزرار الرقمية: قم بتبديل القناة في وضع البث التلفزيوني المباشر، وأدخل                                                                           |
| 0-9                              | رقمًا أو حرفًا في مربع النص على الشاشة                                                                                                    |
| (i)                              | المعلومات: عرض معلومات حول قناة تلفزيونية مباشرة أو ملف وسائط يتم                                                                                 |
|                                  | تشغيله                                                                                                    |
|                                  | الدورة: التبديل بين القنوات التلفزيونية المباشرة الحالية والقنوات التي تمت                                                                        |
| -                                | مشاهدتها سابقًا                                                                                                    |
| $\odot \odot \odot \odot$        | الأزرار الملونة: اتبع الإرشادات التي تظهر على الشاشة لوظائف الأزرار الملونة                                                                       |
| J                                | Google الميكروفون: قم بتفعيل مساعد                                                                                                    |
|                                  | الخيارات: افتح قائمة خيارات التطبيقات والأفلام على الشاشة الرئيسية                                                                                |
|                                  | الإعدادات: عرض قائمة إعدادات البث التلفزيوني المباشر (في وضع البث                                                                                 |
| _                                | التلفزيوني المباشر)، وعرض خيارات الإعداد المتوفرة مثل الصوت والصورة ؛                                                                             |
| *                                | (التسجيل): عند الضغط مع الاستمرار PVR في حالة شراء برنامج مزود بوظيفة                                                                             |
|                                  | على زر الإعداد لمدة 5 ثوانٍ، يتم فتح لوحة مفاتيح إضافية تحتوي على المزيد                                                                          |
|                                  | .TV Live من الوظائف في تطبيق                                                                                                    |
|                                  | ازرار التوجيه: التنقل بين القوائم وتعيين الخيارات وتحريك التركيز او المؤشر                                                                        |
| $(\bigcirc)$                     | وما إلى ذلك وتعيين وقت التسجيل وعرض الصفحات الفرعية في وضع البث                                                                                   |
|                                  | التلفزيوني المباشر عند الضغط عليها يمينا او يسارًا. اتبع التعليمات التي<br>سيار حال المارة :                                                      |
|                                  | تظهر على الشاشة<br>النسبة) الاسلام المحاط الملتية النصبي معارة الترام                                                                             |
|                                  | موافق: باكيد الأخبيارات، الذخول إلى القوائم الفرعية، عرض فائمة القنوات<br>(: ـ الاشاليان، الاسلام ) ان بريا استاع ما التقد الماليان               |
|                                  | (في وضع البت التلفريوني المباشر). اضغط لمدة 3 نوانٍ لتسعيل/إيفاف<br>اللاذ لدة الذاذية احماد التحكيمي بعد                                          |
|                                  | الوصاءة العلقية لجهاز اللغدم عن بغد<br>العمدة/البحمة العربة الــــشاشة القائمة السابقة مالبحمة خطمة ماحدة الــــــــــــــــــــــــــــــــــــ  |
|                                  | العودة (الرجوع. العودة إذى ساسة العاسة المسبقة)، والرجوع عصوة واحدة إذى<br>المراي ماغلاق النمافذ، ماغلاق النص التليفزيمني (في مضع البث التلفزيمني |
| $\leftarrow$                     | الوراد، وإعدى التواجد، وإحدى النص السيعريوني (في وصح البف السوريوني).<br>المباش-النص، التليفز يوني). الخروج من تشغيا، ملفات المسائط المتعددة      |
|                                  | (MMP) والعودة إلى قائمة نظرة عامة على مشغل الوسائط المتعددة                                                                                       |
| ď                                | دليل البرامج الالكتروني                                                                                                    |
|                                  | الصفحة الرئيسية: افتح الشاشة الرئيسية                                                                                                    |
| +                                |                                                                                                    |
| <ul> <li>✓</li> <li>–</li> </ul> | .مستوى الصوت +/-: التحكم في مستوى صوت التلفزيون                                                                                                   |
|                                  | ،المصدر/الإدخال: إغلاق قوائم إعدادات التلفزيون المباشر والخروج منها                                                                               |
| $\rightarrow$                    | والتبديل إلى آخر ،OSD والخروج من أي تطبيق قيد التشغيل أو قائمة أو شريط                                                                            |
|                                  | مصدر تم تعيينه؛ تحديد مدخلات التلفزيون.                                                                                                    |
| +                                | البرامج +/-: التبديل بين قنوات التلفزيون/الراديو. قم بتمرير قائمة القنوات                                                                         |
| F                                | صفحة بصفحة عند عرض قائمة القنوات على شاشة التلفزيون.                                                                                              |
|                                  | فتح قائمةً العرض على الشاشة :OSD                                                                                                    |
| USB                              | افتح مشغل الوسائط المتعددة، حيث يمكنك تشغيل ملفات الوسائط من                                                                                      |
| NETFLIX                          | Netflix قم بتشغیل تطبیق                                                                                                    |
| YouTube                          | YouTube قم بتشغیل تطبیق                                                                                                    |
| prime video                      | Prime Video قم بتشغیل تطبیق                                                                                                    |
| Google Play                      | Google Plav قم بتشغيل تطبيق                                                                                                    |
|                                  |                                                                                                    |

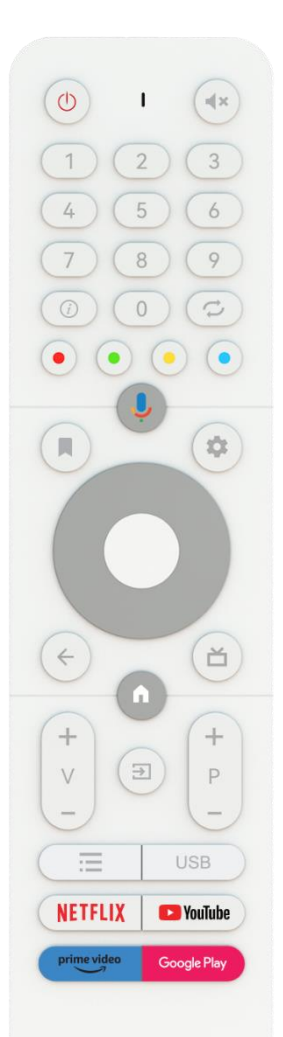

THOMSON

# 5 الإ**عداد الأولي**

بالنسبة للإعداد الأولي، سيرشدك معالج الإعداد الذي يظهر على الشاشة خلال عملية إعداد التلفزيون. يرجى .اتباع الدليل لإعداد التلفزيون بشكل صحيح

# 5.1 إقران جهاز التحكم عن بعد بالبلوتوث

في نفس الوقت على جهاز التحكم عن بعد للدخول إلى وضع الاقتران عبر **–VOL** و **BACK** اضغط على زري .البلوتوث. سيومض المؤشر الموجود على جهاز التحكم عن بعد عند بدء وضع الاقتران

- سيظهر اسم جهاز التحكم عن بعد الخاص بك على الجانب الأيمن. قم بتمييزه باستخدام أزرار
   . الاتجاهات ثم اضغط على موافق
  - انتظر حتى يتم عرض "مقترن" أسفل اسم جهاز التحكم عن بعد ثم تابع عملية الإعداد

اضغط على "**رجوع**" لتخطي وضع الاقتران.

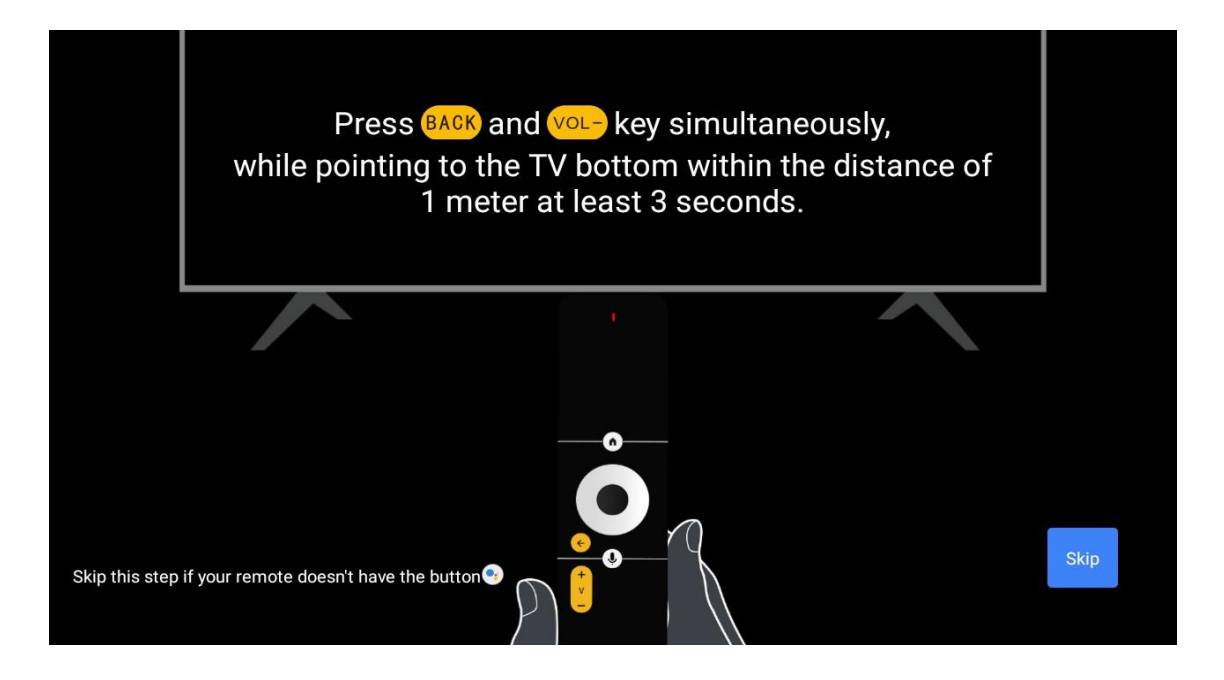

# 5.2 اختيار اللغة

استخدم الأزرار لأعلى/لأسفل لتحديد لغة النظام، ثم اضغط على **موافق** للتأكيد.

| Welcome | English    |  |
|---------|------------|--|
|         | Deutsch    |  |
|         | Français   |  |
|         | Azərbaycan |  |
|         | Bosanski   |  |
|         | Català     |  |
|         |            |  |

# 5.3 قم بإعداد التلفزيون الخاص بك بسرعة باستخدام هاتف الخاص بك Android TV

."بالتلفزيون، حدد "متابعة Android لتوصيل هاتفك الذكي الذي يعمل بنظام.

- "Google" الخاص بك، افتح التطبيق المثبت مسبقًا Android على هاتف
  - "قم بإعداد جهازي ،Google اكتب أو قل "حسنًا يا
    - اضغط على اسم النموذج في القائمة

**ملاحظة** : اضغط على **زر الرجوع** للإلغاء. إذا كنت تريد استخدام التلفزيون بشكل طبيعي، يرجى تحديد ."تخطي"

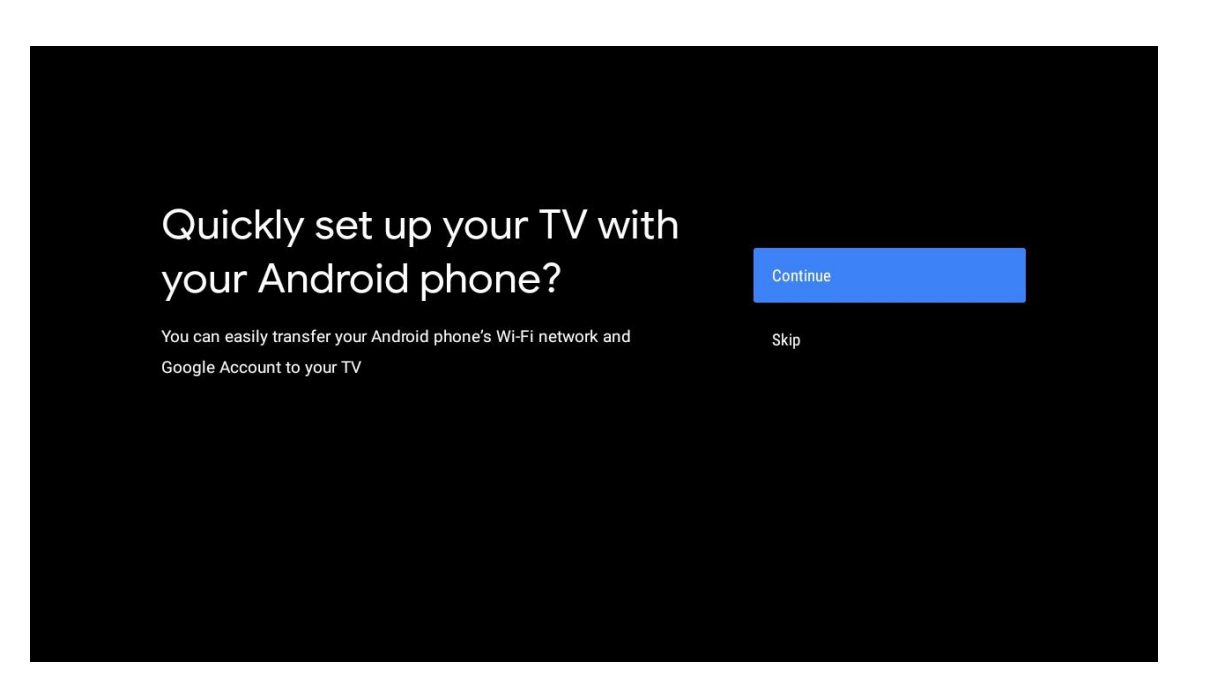

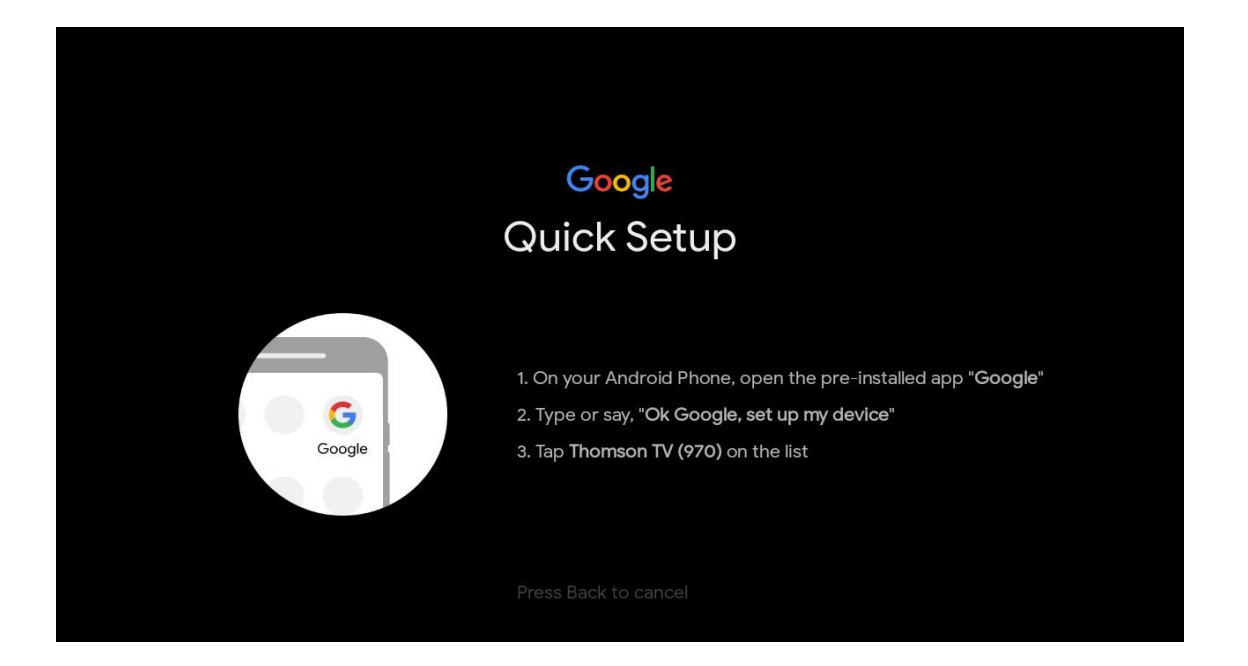

التي ترغب في الاتصال بها، وأدخل كلمة المرور وقم Wi-Fi اضغط على الأزرار لأعلى/لأسفل لتحديد شبكة .بالتأكيد. إذا قمت بتحديد "تخطي"، فيمكنك ضبط شبكتك لاحقًا في قائمة الإعدادات

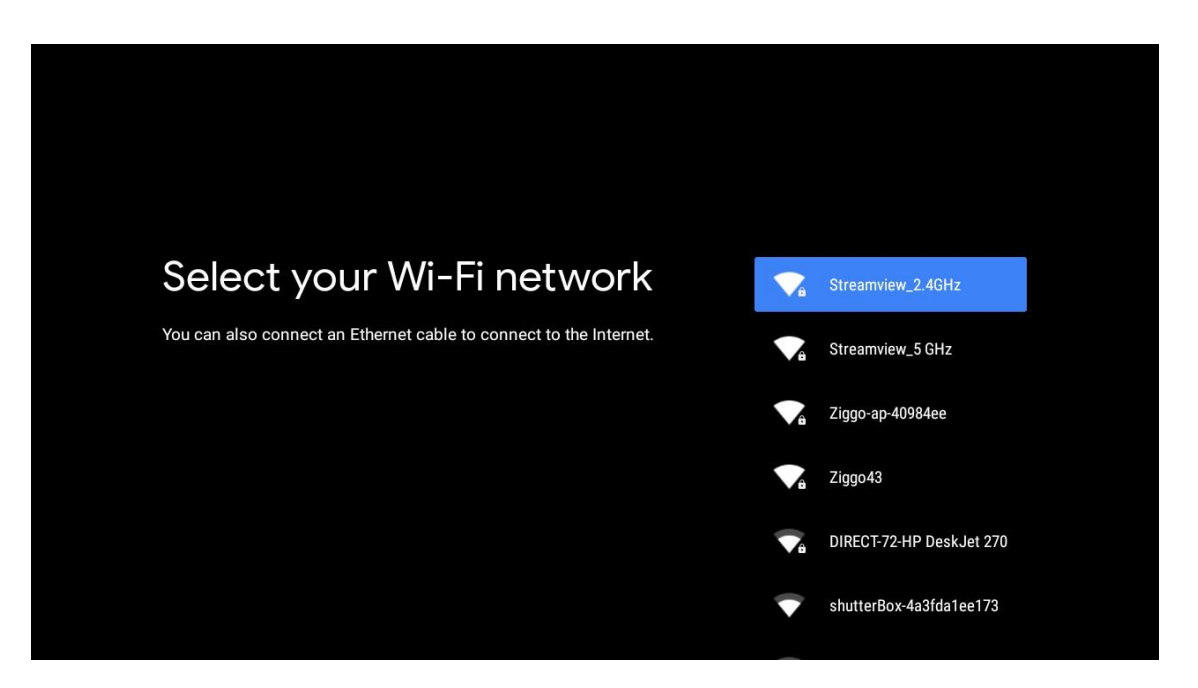

.قم بمراجعة سياسة خصوصية الشبكة ونصائح الطاقة

| Network privacy policy                                                                                                    | ACCEPT  |
|----------------------------------------------------------------------------------------------------|---------|
| The processing of personal data to the extent strictly necessary and<br>proportionate for the purposes of ensuring network and information<br>security, i.e. the ability of a network or an information system to resist, at<br>a given level of confidence, accidental events or unlawful or malicious<br>actions that compromise the availability, authenticity, integrity and<br>confidentiality of stored or transmitted personal data, and the security<br>of the related services offered by, or accessible via, those networks<br>and systems, by public authorities, by computer emergency response<br>teams (CERTs), computer security incident response teams (CSIRTs), by<br>providers of electronic communications networks and services and by<br>providers of security technologies and services, constitutes a legitimate<br>interest of the data controller concerned. This could, for example, include | DECLINE |

# **Google** 5.4 تسجيل الدخول إلى حساب

Google. سجّل الدخول للحصول على تطبيقات وتوصيات وأفلام جديدة والمزيد من

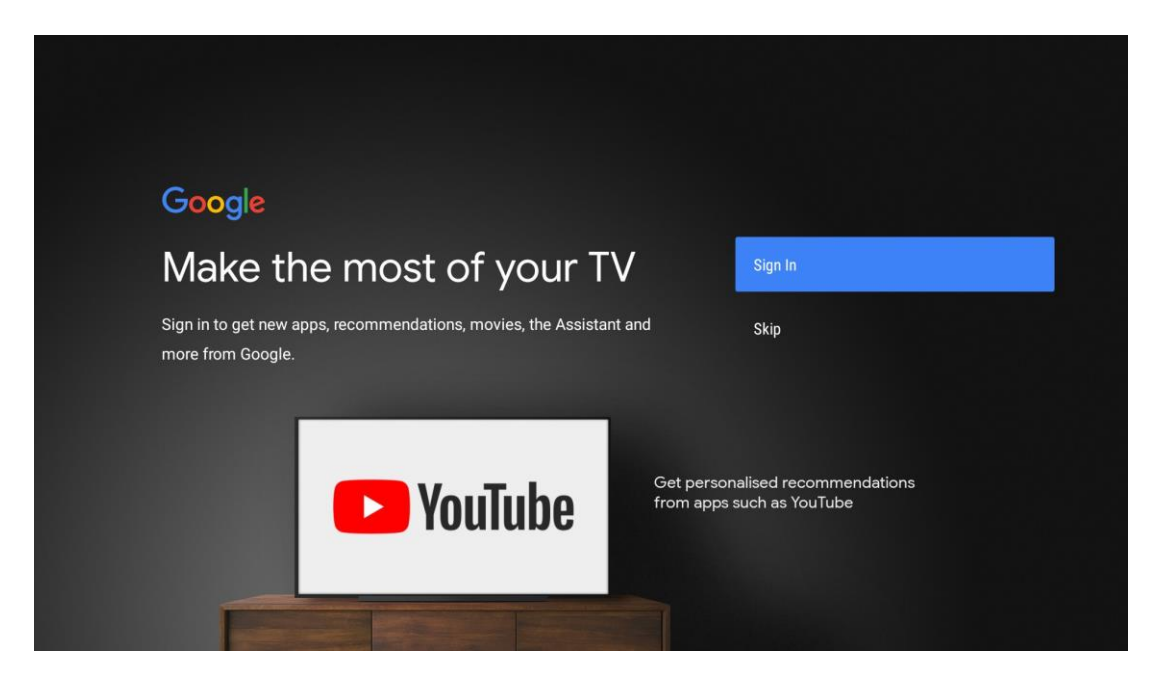

Google. استخدم جهاز التحكم عن بعد لإدخال كلمة المرور وتسجيل الدخول إلى حسابك على

| Google                  |      |  |
|-------------------------|------|--|
| Sign in                 |      |  |
| Use your Google Account |      |  |
| Email or phone          |      |  |
|                         |      |  |
| Forgot email?           |      |  |
| Create account          | Next |  |
|                         |      |  |
|                         |      |  |
|                         |      |  |

| Google                                                   |      |  |
|----------------------------------------------------------|------|--|
| Welcome                                                  |      |  |
| my_account@gmail.com                                     |      |  |
|                                                          |      |  |
| Enter your password ———————————————————————————————————— |      |  |
| Show password                                            |      |  |
|                                                          |      |  |
| Forgot password?                                         | Next |  |
|                                                          |      |  |
|                                                          |      |  |

# 5.5 ش**روط الخدمة**

لتحسين تجربة المنتج. حدد "قبول" للمتابعة Google من خلال الاستمرار، فإنك توافق على شروط خدمة.

| By continuing, you agree to the Google Terms of Service, the Google         Privacy Policy and the Google Play Terms of Service.   |               |
|----------------------------------------------------------------------------------------------------|---------------|
| By continuing, you agree to the Google Terms of Service, the Google<br>Privacy Policy and the Google Play Terms of Service.        |               |
|                                                                                                    |               |
| This device may also receive and install updates and apps from Terms of                                                            | f Service     |
| apps may offer optional in-app purchases. You can remove them or<br>adjust their permissions at any time from the device settings. | Policy        |
| Play Ter                                                                                                    | ms of Service |

# 5.6 **خدمات جوجل**

الخاص بك والموافقة على إرسال Android TV حدد "قبول" لتأكيد رغبتك في تحديد موقعك على جهاز .Google للمساعدة في تحسين تجربتك على Google معلومات التشخيص تلقائيًا إلى

| Google                                                                                                    |                                                                                                    |
|----------------------------------------------------------------------------------------------------|----------------------------------------------------------------------------------------------------|
| Google services                                                                                                    | Select one below                                                                                                    |
| Select each to learn more about each service, such as how to turn it on or off later. Data will be used according to Google's Privacy Policy. | Accept                                                                                                    |
| Click 'Accept' to confirm your selection of these Google services settings.                                                                   | location<br>Allow Google and apps with your permission to<br>use location estimated from Wi-Fi. Google may<br>collect location data periodically and use this<br>data in an anonymous way to improve location<br>accuracy and location-based services |
|                                                                                                    | Help improve Android<br>Automatically send diagnostic information to<br>Geogle                                                                                                    |
|                                                                                                    | Services and your privacy<br>Google Assistant sends services that you talk to<br>a unique code                                                                                                    |
|                                                                                                    |                                                                                                    |

# 5.7 مساعد جوجل

.Google Assistant احصل على تحكم صوتي أفضل في جهاز التلفزيون الخاص بك بمساعدة

| <b>Google</b> Assistant                   |
|-------------------------------------------|
| Get better voice<br>control of your<br>TV |
| Continue                                  |
|                                           |

# 5.8 ابحث عبر جميع تطبيقات التلفزيون واحصل على نتائج مخصصة

بمشاركة طلباتك مع تطبيقات التلفزيون لديك والبحث عن المعلومات المطلوبة في هذه Google اسمح لـ .التطبيقات لاقتراح نتائج أفضل وأكثر دقة

| Search across all your TV                                             | Choose an option |  |  |  |
|-----------------------------------------------------------------------|------------------|--|--|--|
|                                                                       | Allow            |  |  |  |
|                                                                       | No thanks        |  |  |  |
| To do this, allow Google to share your requests with your TV's apps.  |                  |  |  |  |
| You can turn this setting off at any time in your TV settings.        |                  |  |  |  |
| Learn more at g.co/TVappsearch.                                       |                  |  |  |  |
| Without this permission, Google Assistant may not be able to find all |                  |  |  |  |
| the content from your 1 v s apps.                                     |                  |  |  |  |

| Get personal results                                                                                                    | Choose an option |
|----------------------------------------------------------------------------------------------------|------------------|
| Allow your Assistant to give info specific to you on this device, like<br>your photos, personalized recommendations, and more.                                   | Turn on          |
| Note that anyone using this device can get your personal results too.                                                                                            | No thanks        |
| You can turn off personal results through the Assistant settings on this device or the settings in your Assistant app. Learn more at g.co/ personalresults/help. |                  |
|                                                                                                    |                  |
|                                                                                                    |                  |
|                                                                                                    |                  |
| <b>e</b>                                                                                                    |                  |
| Get the most out of your                                                                                                    | Choose an option |
| Google Assistant                                                                                                    | Yes              |
| Stay up to date with emails about the latest features and things your Assistant can do.                                                                          | No               |
|                                                                                                    |                  |
|                                                                                                    |                  |

# **Google Play** 5.9 التثبيتات التلقائية لـ

التي تريد تثبيتها من خلال تحديدها في هذه القائمة. يمكنك Google حدد التطبيقات الموصى بها وتطبيقات .Google Play دائمًا تثبيت المزيد من التطبيقات لاحقًا في متجر

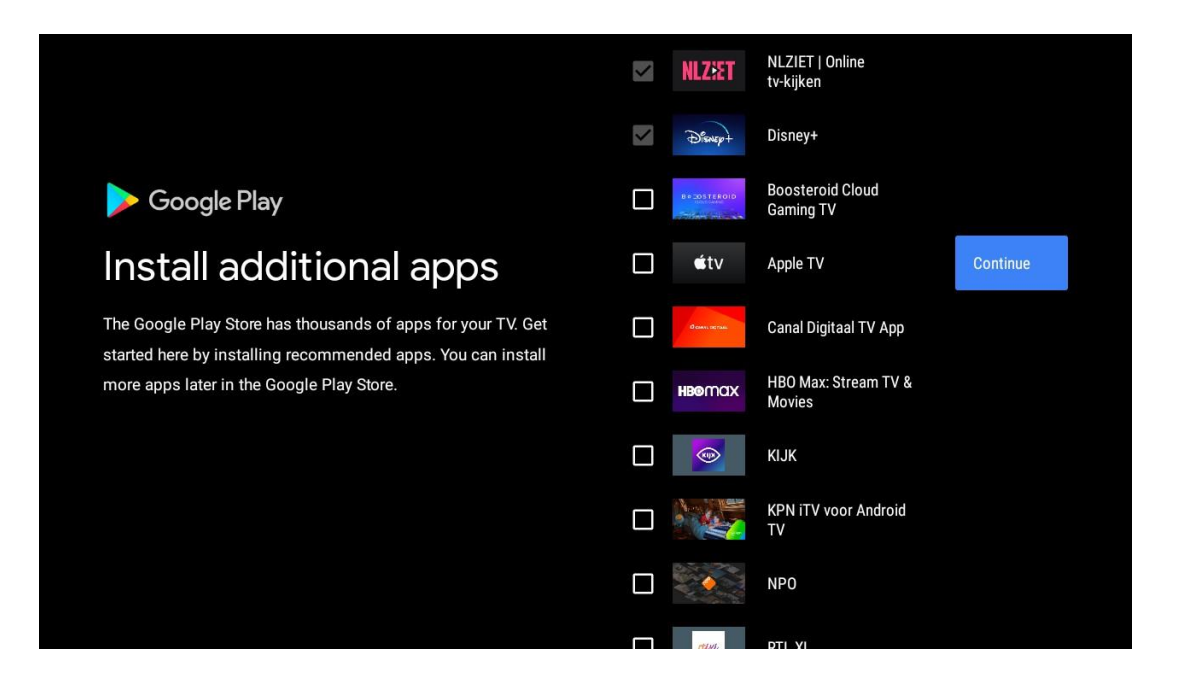

.ستظهر الآن شاشات المعلومات. يمكنك التمرير عبر الإعدادات بالضغط على زر الاتجاه الأيمن للمتابعة

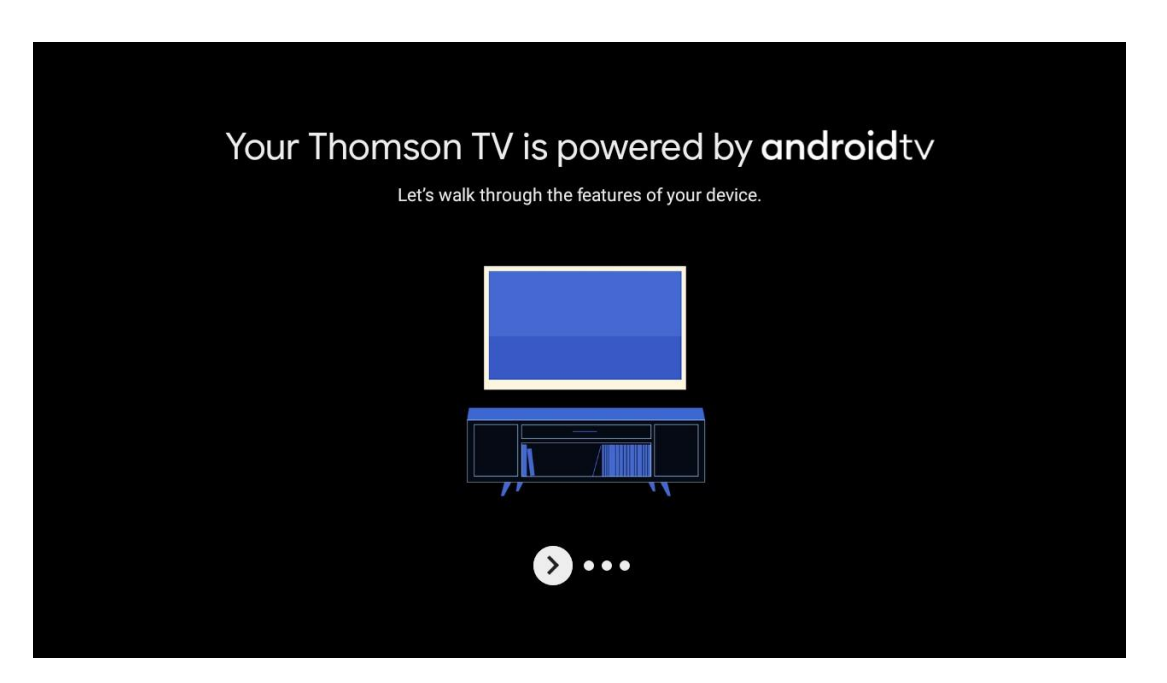

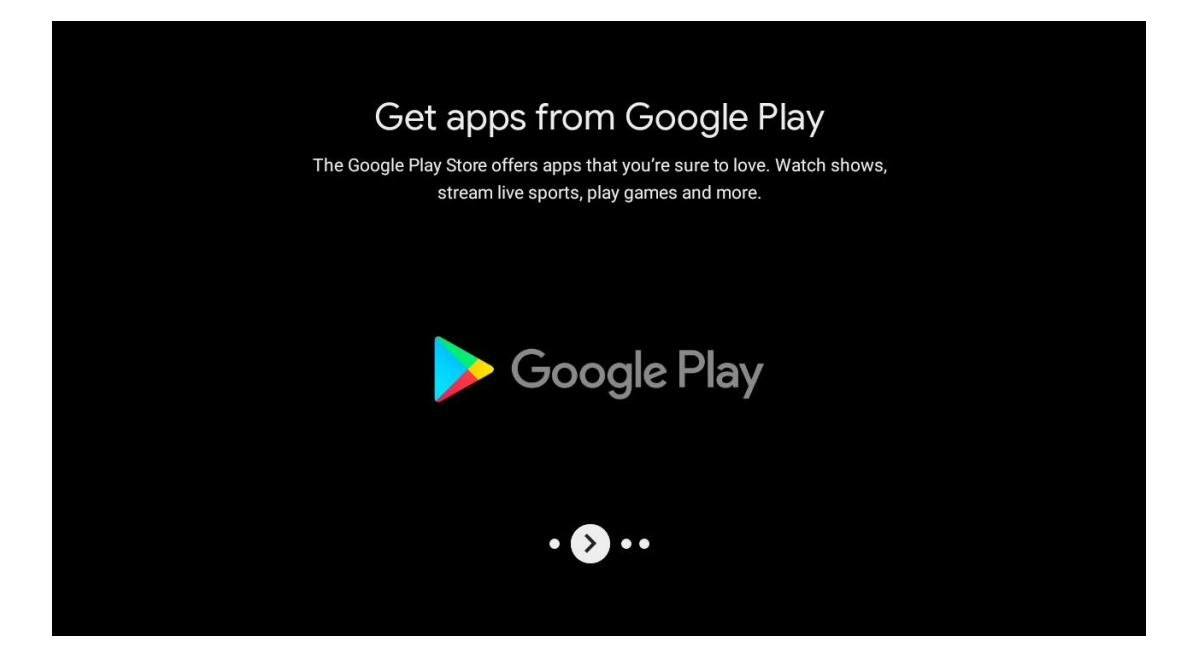

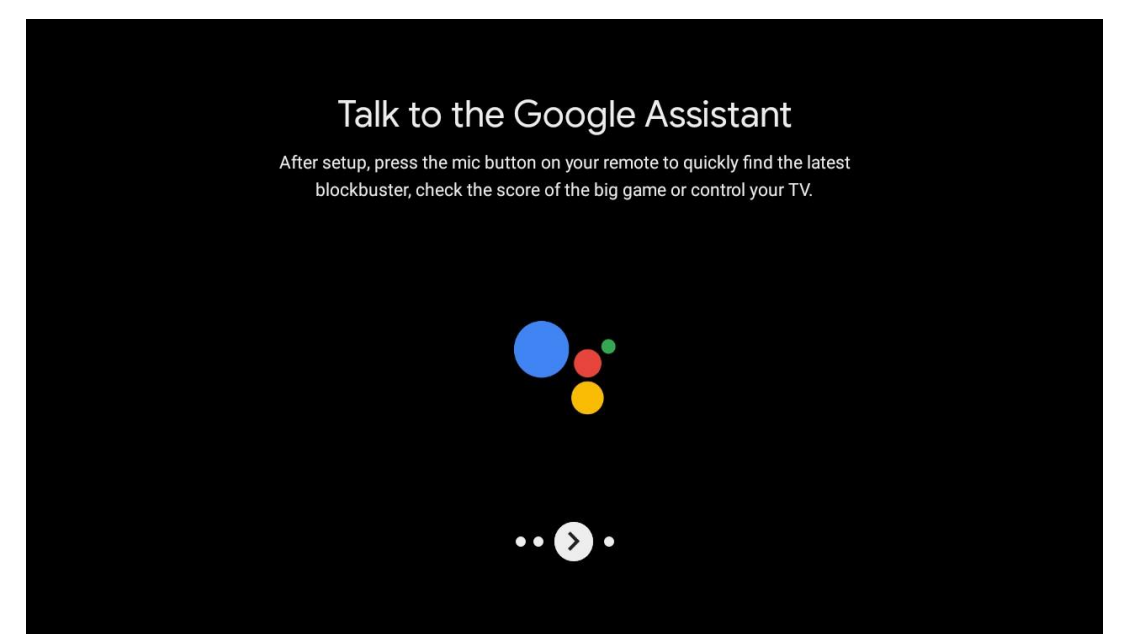

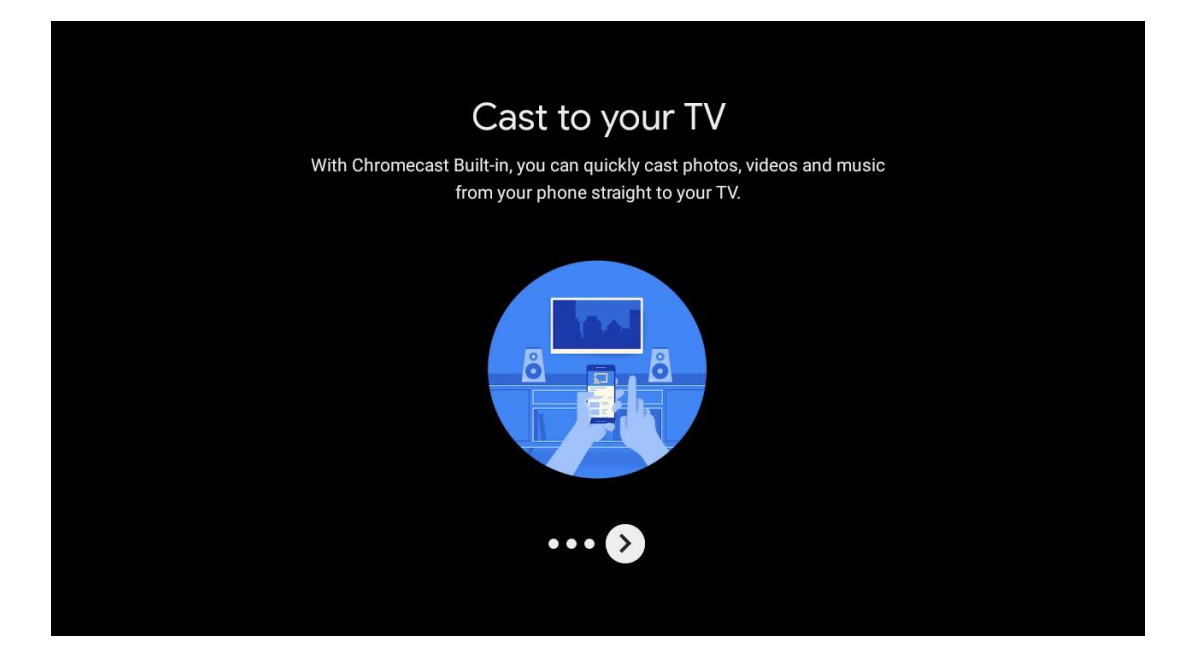

#### 5.10تحديد المنطقة/الدولة

.قم بتحديد البلد الذي تستخدم الجهاز فيه باستخدام الأزرار الاتجاهية، ثم اضغط على **موافق** للتأكيد

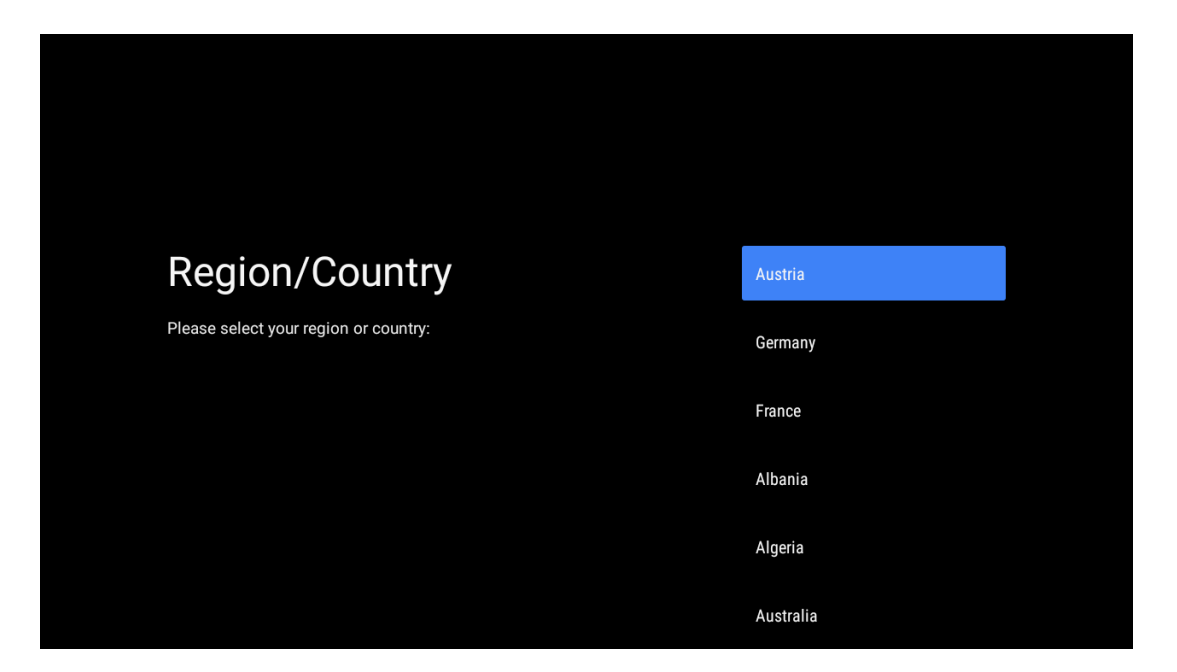

# 5.10 إنشاء كلمة مرور

.ستحتاج إلى كلمة المرور هذه لميزات مختلفة مثل إعداد البث التلفزيوني المباشر أو إعادة تعيين الجهاز

| Input password | New  <br>1 | 2      | 3      | × |
|----------------|------------|--------|--------|---|
|                | 4<br>7     | 5<br>8 | 6<br>9 | 0 |
|                |            |        |        |   |
|                |            |        |        |   |

|                  | Confirm | n passwo | ord |   |
|------------------|---------|----------|-----|---|
| Confirm password | 1       | 2        | 3   | × |
|                  | 4       | 5        | 6   | 0 |
|                  | 7       | 8        | 9   | ~ |

# 5.12اختيار وضع التلفزيون

حدد وضع التلفزيون المناسب لاحتياجاتك: المنزل أو المتجر.

- .تم تحسين وضع "المنزل" لاستخدام الطاقة بكفاءة للاستخدام المنزلي
  - .تم تحسين وضع "المتجر" لتخزين النسخة التجريبية بإعدادات ثابتة

| Select TV mode       Home         "Home" mode is optimized for efficient energy usage for home use.       SHOP         "SHOP" mode is optimized to store demo with fixed settings.       SHOP |                                                                                                    |      |
|----------------------------------------------------------------------------------------------------|----------------------------------------------------------------------------------------------------|------|
| "Home" mode is optimized for efficient energy usage for home SHOP<br>use.<br>"SHOP" mode is optimized to store demo with fixed settings.                                                      | Select TV mode                                                                                                    | Home |
|                                                                                                    | "Home" mode is optimized for efficient energy usage for home<br>use.<br>"SHOP" mode is optimized to store demo with fixed settings. | SHOP |

5.11 جوجل كاست

متاحًا Google Cast حدد تشغيل/إيقاف لجعل.

| Let this device be detected as a Google Cast device and allow<br>Google Assistant and other services to wake this device up to<br>respond to Cast commands, even when on standby and the screen<br>is off. | Chromecast Built-In<br>always available                                                                                                    | Off |
|----------------------------------------------------------------------------------------------------|----------------------------------------------------------------------------------------------------|-----|
|                                                                                                    | Let this device be detected as a Google Cast device and allow<br>Google Assistant and other services to wake this device up to<br>respond to Cast commands, even when on standby and the screen<br>is off. | On  |

5.14 إعداد القنوات التلفزيونية

.حدد الهوائي أو الكابل للبحث عن القنوات التلفزيونية .إذا قمت بتحديد "تخطي"، فيمكن إجراء مسح القنوات لاحقًا في القائمة

| Tuner mode                                                                                | Aerial                        |  |
|-------------------------------------------------------------------------------------------|-------------------------------|--|
| Please select your tuner mode:<br>Analogue: 0<br>Antenna: 0                               | Cable                         |  |
| Cable: 0<br>Satellite: 0                                                                  | Skip                          |  |
|                                                                                           |                               |  |
|                                                                                           |                               |  |
|                                                                                           |                               |  |
|                                                                                           |                               |  |
|                                                                                           |                               |  |
|                                                                                           |                               |  |
|                                                                                           |                               |  |
| Channel Scan                                                                              | Digital and analogue channels |  |
| First, please connect antenna.<br>Then select which type of channels you want to install. | Only analogue channels        |  |
|                                                                                           | Only digital channels         |  |
|                                                                                           |                               |  |
|                                                                                           |                               |  |
|                                                                                           |                               |  |

**ملاحظة** : إذا كنت لا تريد إجراء فحص للموالف، فحدد أحد الخيارات المتاحة على أية حال. يمكنك تخطي الفحص في مرحلة لاحقة من معالج التثبيت. إذا تخطيت هذه الخطوة، فيمكنك إجراء بحث عن القنوات لاحقًا .باستخدام خيارات قائمة القنوات ذات الصلة

.الخطوة التالية هي اختيار وضع الموالف. حدد تفضيلات الموالف لتثبيت القنوات للبث التلفزيوني المباشر تتوفر خيارات الهوائي والكابل. حدد الخيار الذي يتوافق مع بيئتك واضغط على زر موافق أو زر الاتجاه الأيمن .للمتابعة

#### هوائي

إذا تم تحديد الهوائي، فسيبحث التلفزيون عن البث الأرضي الرقمي والتناظري. في الشاشة التالية، حدد .للمتابعة دون إجراء بحث "Skip Scan" لبدء البحث أو حدد **"OK"** واضغط على "Scan"

#### کابل

،إذا تم تحديد الكبل، فسيبحث التلفزيون عن البث الرقمي بالكبل والتناظري. إذا كان هناك أي خيارات متاحة فسيتم سردها على شاشة "تحديد المشغل". وإلا، فسيتم تخطي هذه الخطوة. يمكنك تحديد مشغل واحد .فقط من القائمة. قم بتمييز المشغل المطلوب واضغط على **موافق** أو زر الاتجاه الأيمن للمتابعة

للمتابعة دون إجراء بحث. إذا تم تحديد "Skip Scan" لبدء البحث أو حدد "Scan" في الشاشة التالية، حدد فسيتم عرض شاشة تكوين. قد يلزم ضبط خيارات وضع المسح والتردد (كيلو هرتز) والتعديل ومعدل ،"Scan" إذا كان "Full/Advance" ومعرف الشبكة. لإجراء مسح كامل، اضبط "وضع المسح" على (kSym /s) الرمز متاحًا. بناءً على المشغل المحدد و/أو وضع المسح، قد لا تكون بعض الخيارات متاحة للتعيين. بمجرد الانتهاء من ضبط الخيارات المتاحة، اضغط على زر الاتجاه الأيمن للمتابعة. سيبدأ التلفزيون في البحث عن البث .المتاح

.(FTA) المجانية DVB-C وبالتالي، فهو يدعم فقط مشاهدة قنوات .Cl **ملاحظة** : لا يتضمن هذا التلفاز فتحة

### 5.12 تنصل

.بعد اكتمال عملية الإعداد، سيُطلب منك قبول إخلاء المسؤولية

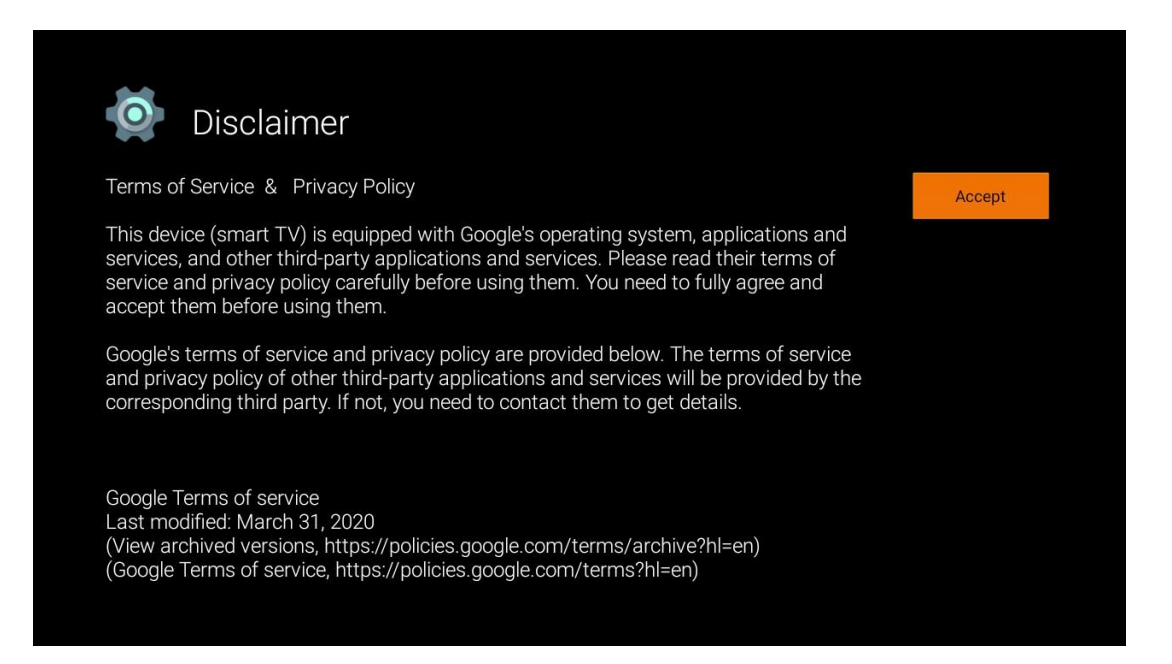

# 6 الشاشة الرئيسية

يجب أن يكون جهاز التلفزيون متصلاً Android TV، للاستمتاع بالعديد من المزايا التي يوفرها لك جهاز بالإنترنت. قم بتوصيل جهاز التلفزيون بشبكة منزلية بها اتصال إنترنت نشط. يمكنك توصيل جهاز التلفزيون بالمودم/الموجه لاسلكيًا أو عبر الكابل. يمكنك العثور على مزيد من المعلومات حول توصيل جهاز التلفزيون .بالإنترنت في قائمة الإعدادات/الشبكة والإنترنت الشاشة الرئيسية هي القطعة المركزية في جهاز التلفاز الخاص بك. من الشاشة الرئيسية، يمكنك تشغيل أي لمشاهدة البث التلفزيوني، ومشاهدة فيلم من تطبيقات البث المختلفة أو Live TV تطبيق، وتشغيل تطبيق كما يمكنك الخروج من تشغيل أي تطبيق في أي وقت والعودة إلى .HDMI التبديل إلى جهاز متصل بمنفذ .الشاشة الرئيسية بالضغط على زر الصفحة الرئيسية في جهاز التحكم عن بعد

توجد الخيارات المتاحة في الشاشة الرئيسية في صفوف. للتنقل عبر خيارات الشاشة الرئيسية، استخدم أزرار Google Playو VouTubeالاتجاهات في جهاز التحكم عن بعد. قد تكون الصفوف المرتبطة بالتطبيقات و وصفوف التطبيقات التي قمت بتثبيتها متاحة. حدد Google Play وGoogle Play Musicو Movies & TV و صفًا، ثم انقل التركيز إلى العنصر المطلوب في الصف. اضغط على **موافق** لتحديد عنصر أو الدخول إلى .قائمة فرعية

**ملاحظة** : اعتمادًا على إعدادات جهاز التلفزيون الخاص بك واختيار البلد أثناء الإعداد الأولي، قد تحتوي .الشاشة الرئيسية على عناصر مختلفة

#### 6.1 البحث

توجد أدوات البحث في الجزء العلوي الأيسر من الشاشة. يمكنك إما إدخال كلمة لبدء البحث باستخدام لوحة المفاتيح الافتراضية أو تجربة البحث الصوتي باستخدام الميكروفون المدمج في جهاز التحكم عن بعد. انقل .التركيز إلى الخيار المطلوب واضغط على **موافق** للمتابعة

**البحث الصوتي** : حدد أيقونة الميكروفون باستخدام أزرار الاتجاهات على جهاز التحكم عن بعد واضغط على في أسفل الشاشة. اطرح سؤالك Google **موافق** لبدء وظيفة البحث الصوتي. يظهر حقل بحث صوتي من وسيجيبك جهاز التلفزيون الخاص بك. بالنسبة لمصطلحات البحث المحلية، من المهم ضبط Google على .لغة القائمة في التلفزيون على اللغة المحلية

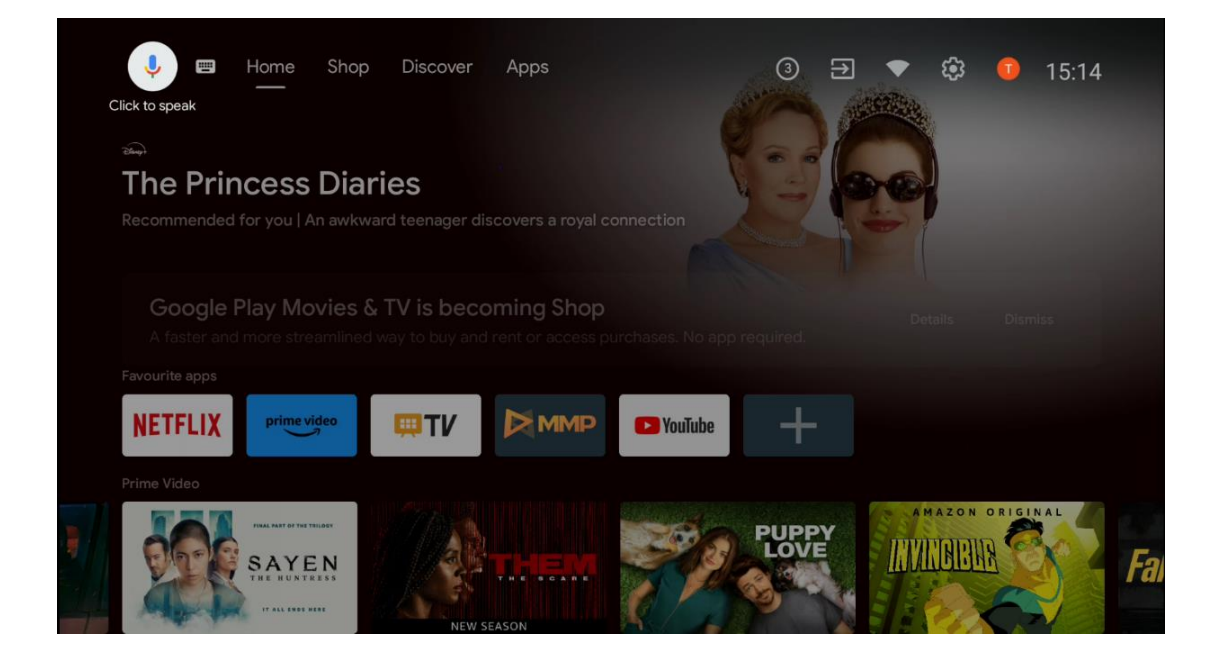

**البحث باستخدام لوحة المفاتيح** حدد رمز لوحة المفاتيح الذي يحتوي على أزرار الاتجاهات على جهاز التحكم الافتراضية على الشاشة. اكتب Google عن بعد الخاص بك واضغط على **موافق** . ستظهر لوحة مفاتيح .السؤال الذي تريد الإجابة عليه

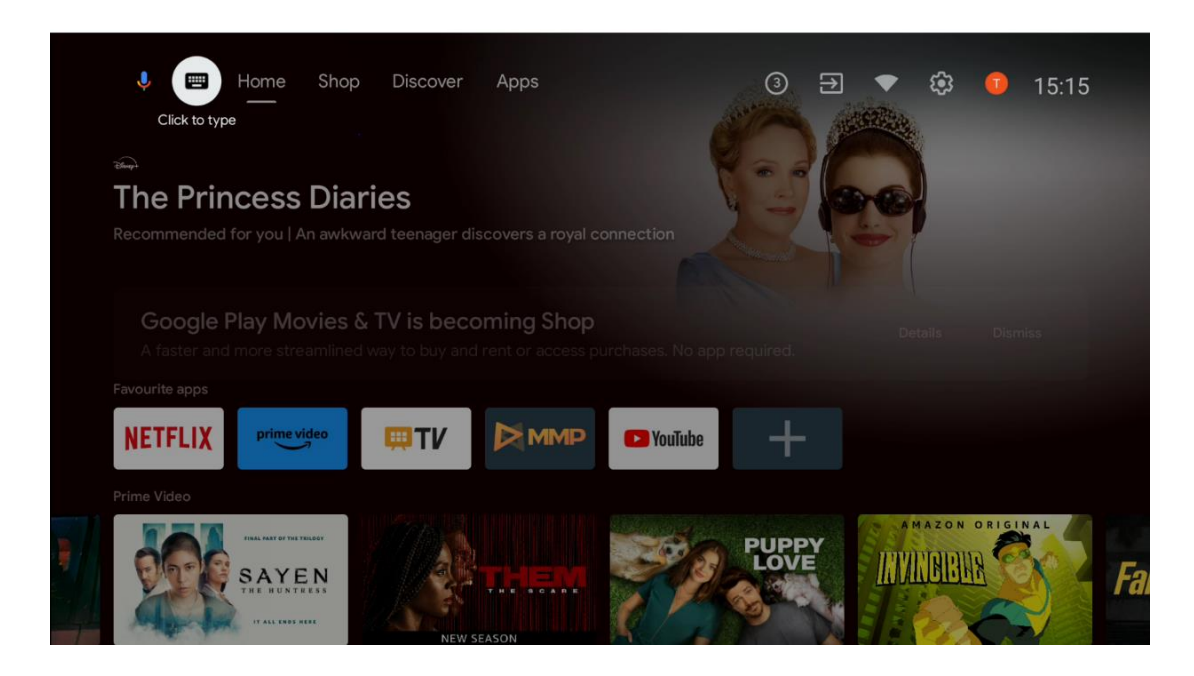

# 5.13 **مح**ل

هنا يمكنك استئجار أو شراء أفلام .Google TV حدد "المتجر" على الشاشة الرئيسية لعرض عروض متجر . Google متنوعة أو محتوى وسائط متعددة آخر من متجر

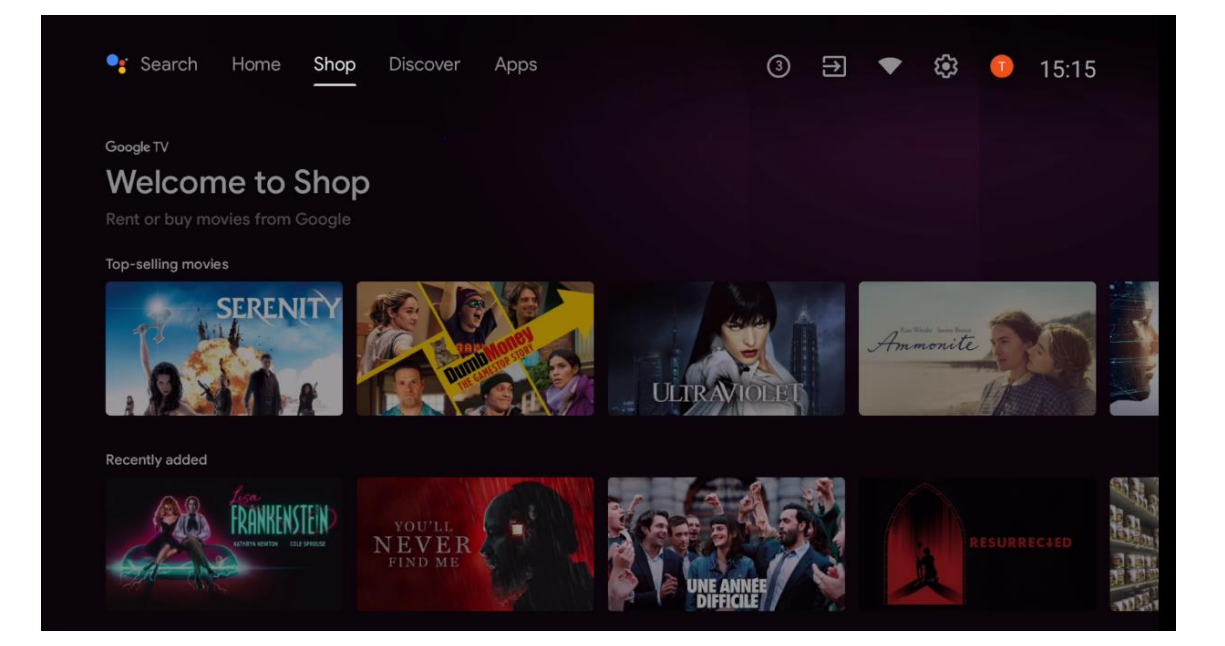

#### 5.14 يكتشف

حدد "اكتشف" على الشاشة الرئيسية لعرض الأفلام أو المسلسلات التي توصي بها تطبيقات البث المثبتة .على التلفزيون الخاص بك

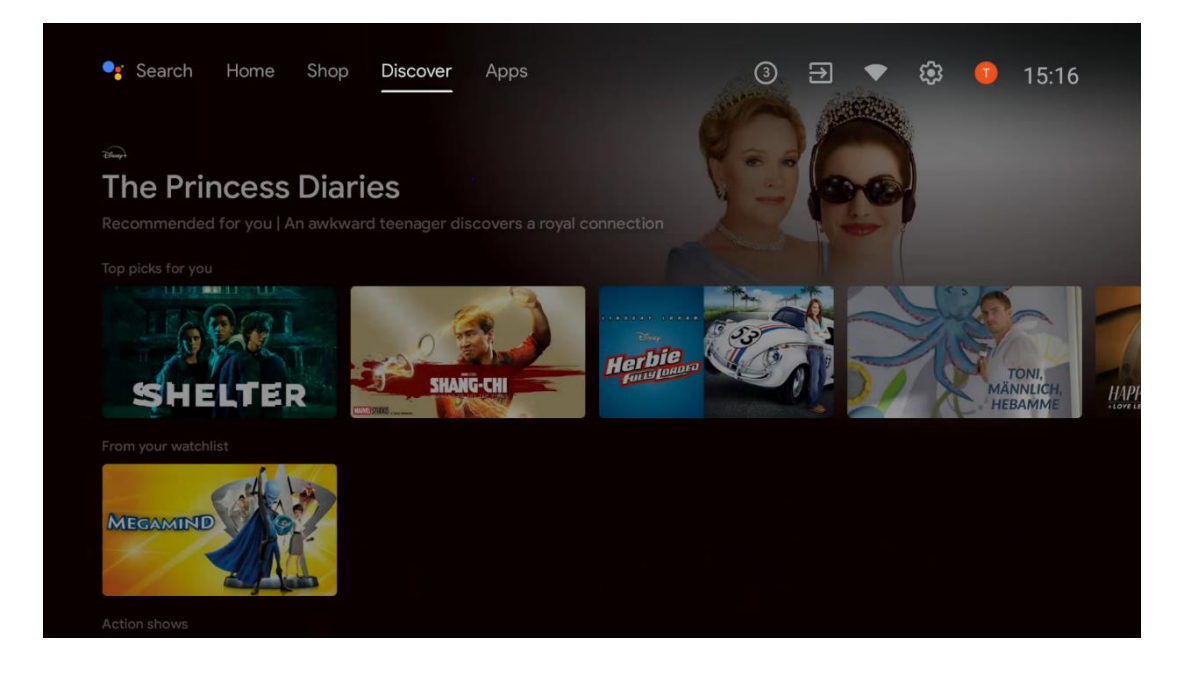

# 5.15 التطبيقات

حدد "التطبيقات" على الشاشة الرئيسية لعرض التطبيقات المثبتة على التلفزيون الخاص بك.

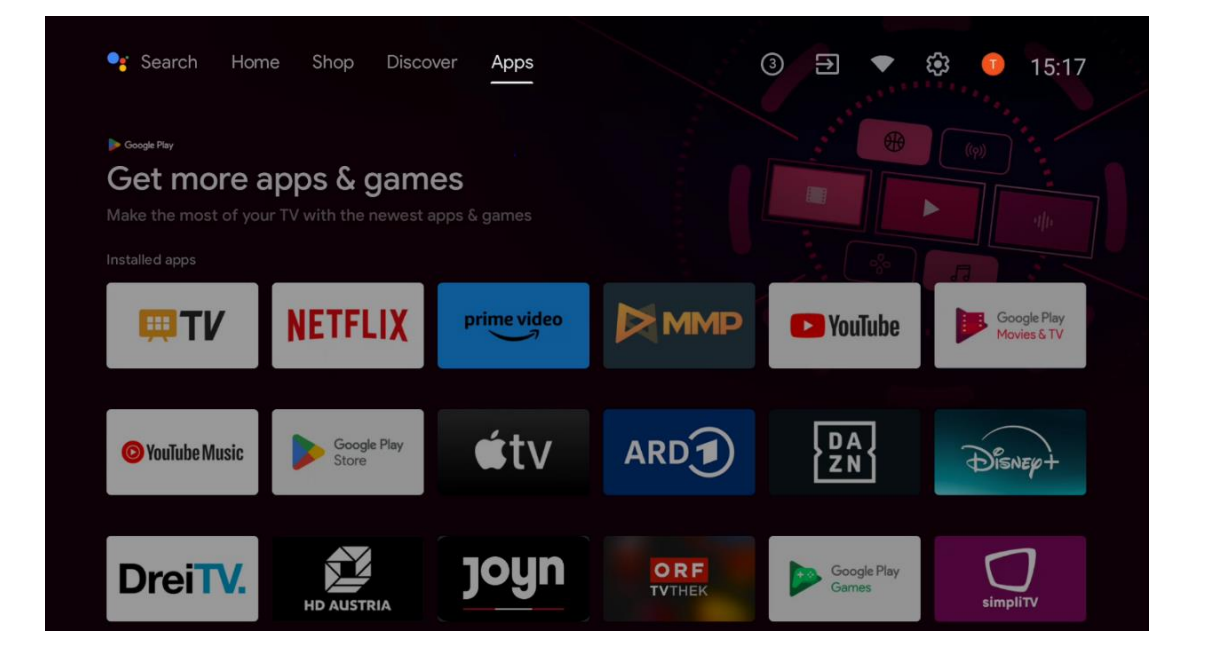

# 5.16 **إشعارات**

أو التلفزيون Google حدد أيقونة الإشعارات على الشاشة الرئيسية لعرض رسائل وظائف.

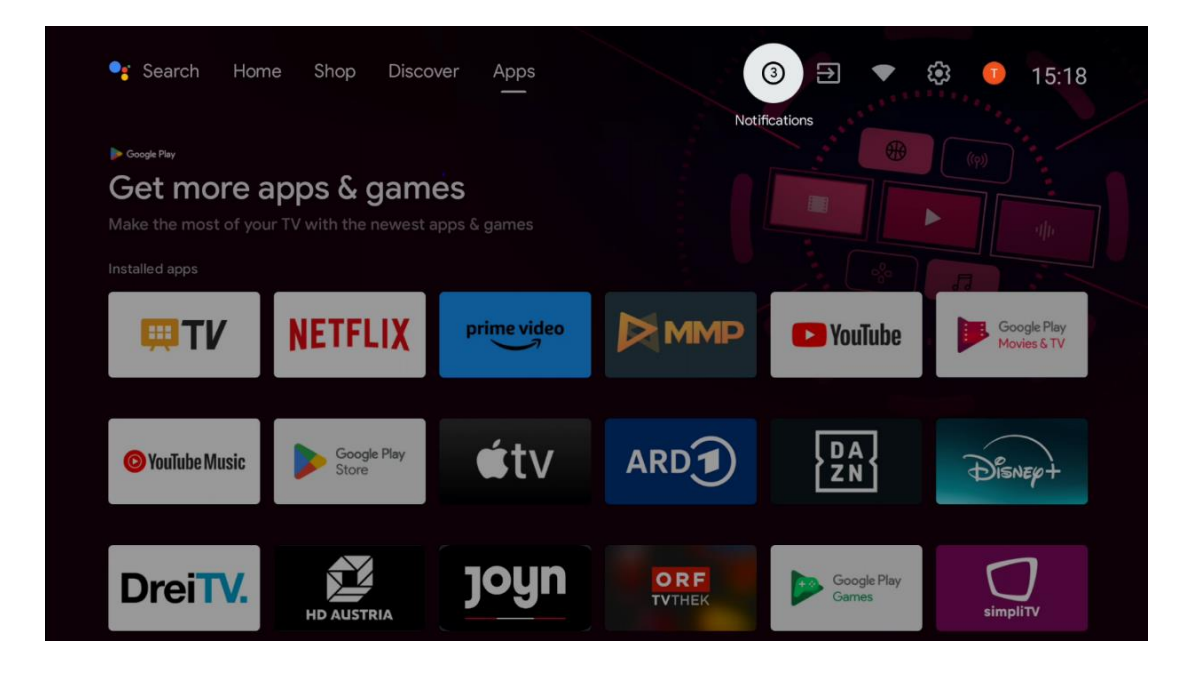

### 5.17 **المدخلات**

قم بتحديد أيقونة المدخلات على الشاشة الرئيسية لعرض مصادر إشارة التلفزيون المتوفرة أو الأجهزة .المتصلة بالتلفزيون

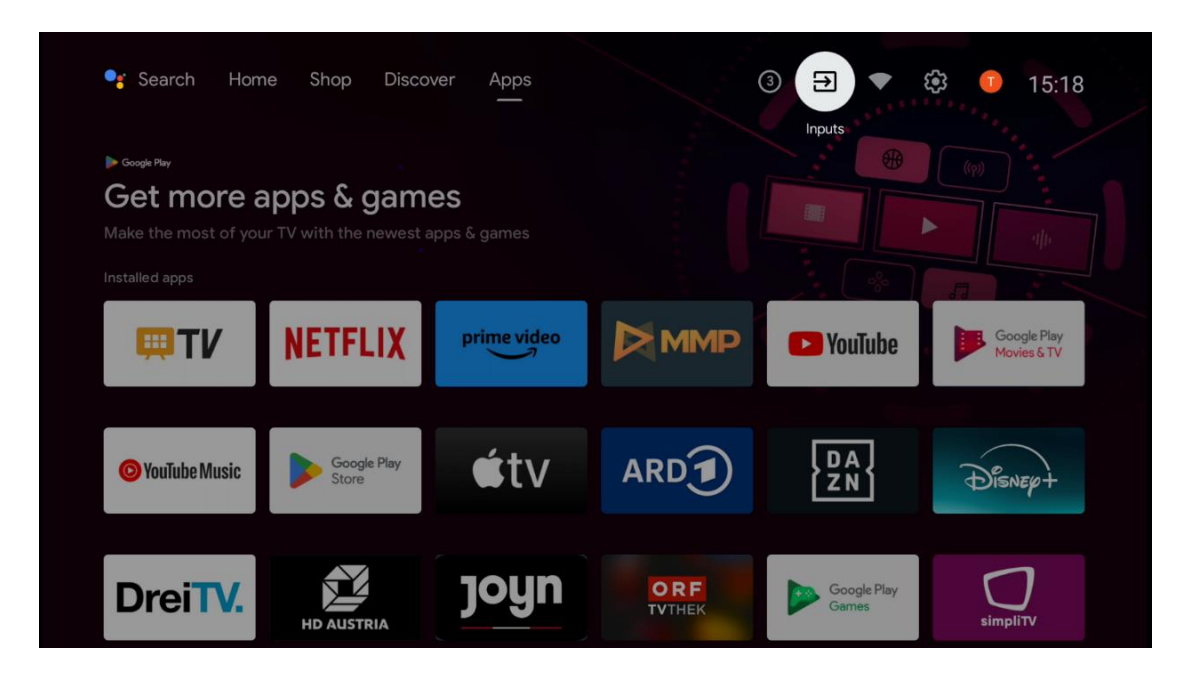

# 5.18 الشبكات والانترنت

.قم بتحديد أيقونة الشبكة على الشاشة الرئيسية لعرض حالة اتصال الإنترنت الخاصة بالتلفزيون

| 🥞 Search Hom                                                        | ne Shop Disco                          | ver Apps           |               |                      | 🕸 💶 15:18                  |
|---------------------------------------------------------------------|----------------------------------------|--------------------|---------------|----------------------|----------------------------|
| ▶ coope Pay<br>Get more a<br>Make the most of you<br>Installed apps | apps & game<br>rr TV with the newest a | es<br>apps & games |               |                      |                            |
| <b>₩T</b> V                                                         | NETFLIX                                | prime video        |               | P YouTube            | Google Play<br>Movies & TV |
| O YouTube Music                                                     | Google Play<br>Store                   | €tv                | ARD           | DA<br>ZN             | Disnep+                    |
| DreiTV.                                                             | HD AUSTRIA                             | joyn               | ORF<br>TVTHEK | Google Play<br>Games | simpliTV                   |

# 5.19 إعدادات

حدد أيقونة متصل/غير متصل على الشاشة الرئيسية لعرض إعدادات التلفزيون. يتم شرح هذه القائمة بمزيد .من التفصيل في الفصل 7

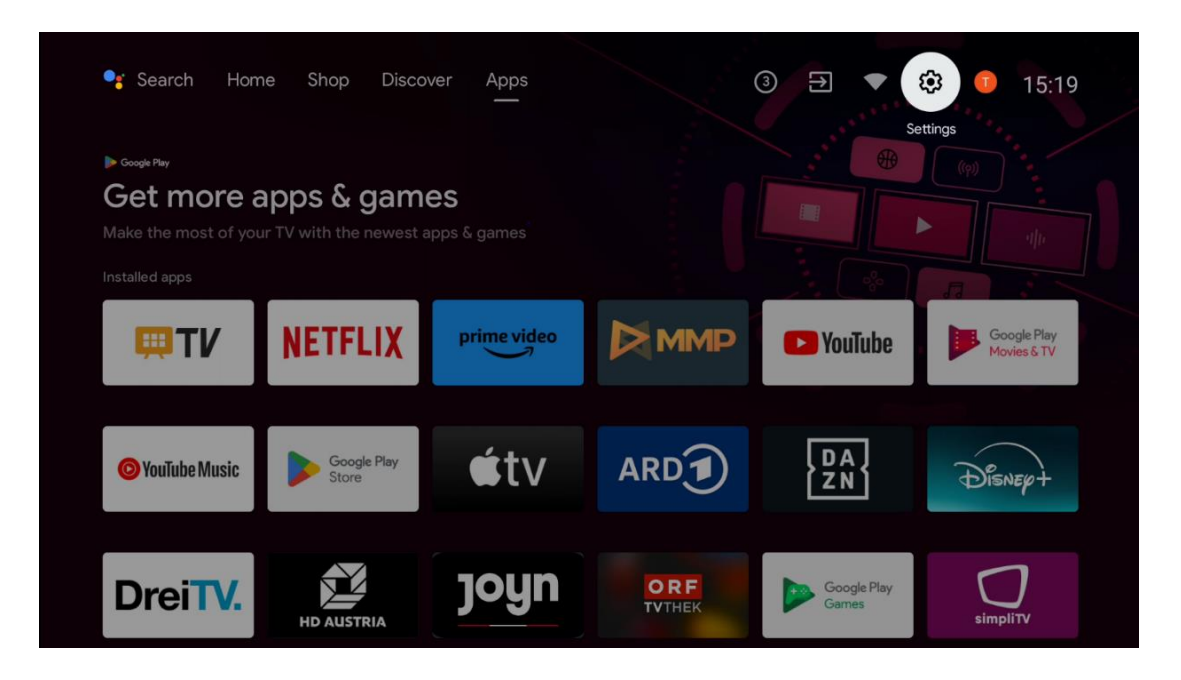

# 5.20 حساب جوجل

،المسجلة الدخول إلى التلفزيون Google حدد زر الملف الشخصي على الشاشة الرئيسية لعرض حسابات .أو قم بإزالتها Google وأضف المزيد من حسابات

| 🥞 Search Hom                                                          | ie Shop Disco        | ver Apps                  |               | 3 ⋺ ▼                | Thomson Vienna             |
|-----------------------------------------------------------------------|----------------------|---------------------------|---------------|----------------------|----------------------------|
| ► Google Play<br>Get more a<br>Make the most of you<br>Installed apps | apps & game          | <b>ES</b><br>apps & games |               |                      |                            |
| <b>₩TV</b>                                                            | NETFLIX              | prime video               |               | P YouTube            | Google Play<br>Movies & TV |
| © YouTube Music                                                       | Google Play<br>Store | €tv                       | ARD           | DA<br>ZN             | Disnep+                    |
| DreiTV.                                                               | HD AUSTRIA           | joyn                      | ORF<br>TVTHEK | Google Play<br>Games | simplity                   |

### 5.21 التطبيقات المفضلة

في الصف الأول، يمكنك رؤية اختصارات لتطبيقاتك المفضلة. كما يمكنك العثور هنا أيضًا على أهم .(مشغل الوسائط المتعددة) MMPو Live TV بالإضافة إلى YouTube أو Netflix تطبيقات خدمات البث مثل

حدد التطبيق باستخدام الأزرار الاتجاهية على جهاز التحكم عن بعد الخاص بك وأكد باستخدام زر **موافق** لبدء .تشغيل التطبيق المحدد

حدد تطبيقًا واضغط مع الاستمرار على زر **"موافق"** لإزالة التطبيق المحدد من صف التطبيقات المفضلة أو .نقله إلى موضع جديد أو تشغيله

.اضغط على الرمز + في نهاية الصف الأول لإضافة تطبيق مثبت آخر إلى اختيار التطبيقات المفضلة

.يتم شرح تشغيل مشغل الوسائط المتعددة في الفصل الثامن بمزيد من التفصيل .بمزيد من التفصيل في الفصل 19 Live TV يتم شرح تشغيل تطبيق

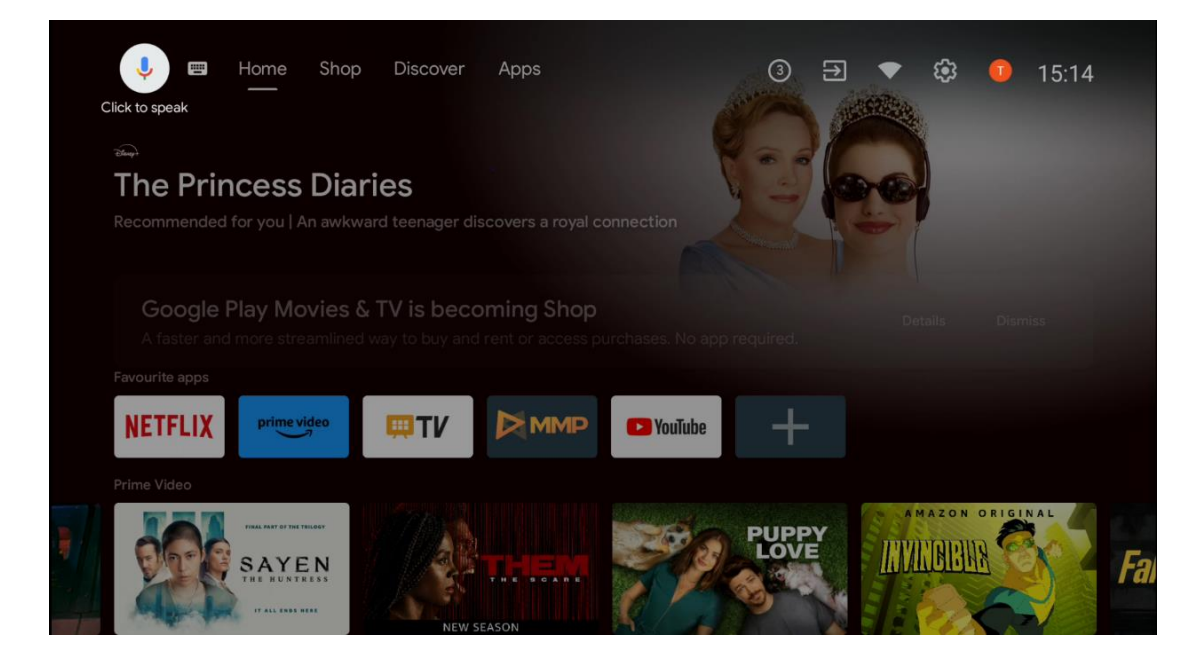

# 6 إعدادات

.تنقسم قائمة الإعدادات إلى الاقتراحات والإعدادات العامة

# 6.1 **الشبكات والانترنت**

قم بتكوين إعدادات شبكة التلفزيون لديك باستخدام خيارات هذه القائمة. يمكنك أيضًا تحديد أيقونة .متصل/غير متصل على الشاشة الرئيسية والضغط على **موافق** للوصول إلى هذه القائمة

:الخيارات المتاحة هي التالية

- وإيقاف تشغيلها. عند تشغيل وظيفة (WLAN) قم بتشغيل وظيفة الشبكة المحلية اللاسلكية Wi-Fi: الشبكة المحلية اللاسلكية، سيتم عرض الشبكات اللاسلكية المتاحة. حدد "عرض الكل" واضغط على موافق لعرض جميع الشبكات. حدد واحدة واضغط على موافق للاتصال. قد يُطلب منك إدخال كلمة . مرور للاتصال بالشبكة المحددة في حالة حماية الشبكة بكلمة مرور
  - .مخفية SSID إضافة شبكة جديدة : إضافة شبكات ذات معرفات
- ،المسح الضوئي متاح دائمًا : يمكنك السماح لخدمة الموقع والتطبيقات الأخرى بالبحث عن الشبكات .معطلة. اضغط على موافق لتشغيلها وإيقاف تشغيلها WLAN حتى عندما تكون وظيفة
  - تتيح لك هذه الوظيفة تشغيل. Wake on WLAN قم بتشغيل وإيقاف تشغيل وظيفة : **WoW** . التلفزيون أو إيقاظه عبر شبكة لاسلكية.
  - تتيح لك هذه الوظيفة تشغيل التلفزيون أو Wake on LAN قم بتشغيل وإيقاف وظيفة : WoL
     إيقاظه عبر الشبكة
    - MAC. إيثرنت : متصل / غير متصل: يعرض حالة اتصال الإنترنت عبر إيثرنت وعناوين
  - للمتصفح يدويًا. لا يجوز استخدام هذا الوكيل بواسطة HTTP إعدادات الوكيل : قم بتعيين وكيل .تطبيقات أخرى
    - .الخاصة بالتلفزيون الخاص بك IP قم بتكوين إعدادات : IP إعدادات .

#### 6.2 **قناة**

تعتمد الإعدادات المعروضة في هذه القائمة على مصدر التلفزيون (الهوائي أو الكابل) أو الجهاز المتصل .بالتلفزيون الذي حددته باستخدام زر **الإدخال** في جهاز التحكم عن بعد

#### 6.2.1 طريقة تركيب القناة - الهوائي

- مسح القنوات: اضغط على زر موافق في جهاز التحكم عن بعد لإجراء البحث التلقائي عن قنوات
   عند انتهاء عملية المسح، اضغط على زر الرجوع للعودة إلى القائمة السابقة .DVB-T/T2
- تحديث المسح: لن يتم حذف القنوات المضافة مسبقًا، ولكن سيتم تخزين أي قنوات تم العثور عليها .حديثًا في قائمة القنوات
- باستخدام أزرار الاتجاه اليمنى/اليسرى. سيتم عرض مستوى الإشارة RF واحد: حدد قناة RF مسح المحددة. سيتم تخزين RF وجودة الإشارة للقناة المحددة. اضغط على موافق لبدء المسح على قناة .القنوات التي تم العثور عليها في قائمة القنوات
  - .تحديث الخدمة اليدوي : ستبدأ هذه الوظيفة تحديث القنوات التلفزيونية/الإذاعية المستلمة يدويًا
- هو نظام رقم القناة المنطقي الذي ينظم البث المتاح وفقًا LCN. LCN قم بتعيين تفضيلاتك لـ : LCN
   لتسلسل رقم القناة الذي يمكن التعرف عليه (إذا كان متاحًا)
  - . نوع متجر القناة: قم بتعيين تفضيلات نوع متجرك
- اختيار الشبكة المفضلة : حدد شبكتك المفضلة. سيكون خيار القائمة هذا نشطًا إذا كانت هناك أكثر .من شبكة متاحة

#### 6.2.2 طريقة تركيب القناة – الكابل

- البحث التلقائي عن القنوات : يبحث التلفزيون الذكي عن القنوات الرقمية والتناظرية التي يمكن الاختياريين DVB-C استقبالها عبر الكابل. اعتمادًا على البلد، يتم تقديم موفري خدمة تلفزيون الكابل من موفر DVB-C أثناء التثبيت الأولي ويتم إدراجهم في شاشة تحديد المشغل. إذا تلقيت إشارة من موفر DVB-C أثناء التثبيت الأولي ويتم إدراجهم في شاشة تحديد المشغل. إذا تلقيت إشارة من موفر عدمة تلفزيون الكابل من موفر عناء التثبيت الأولي ويتم إدراجهم في شاشة تحديد المشغل. إذا تلقيت إشارة من موفر عدمة تلفزيون الكابل من موفر عناء التثبيت الأولي ويتم إدراجهم في شاشة تحديد المشغل. إذا تلقيت إشارة ... خدمة تلفزيون الكابل غير المخصص، فحدد الخيار آخر. اضغط على موافق لبدء البحث عن القنوات في قائمة البحث عن القنوات التربي عن القنوات التربي قائمة البحث عن القنوات، يمكنك تحديد أحد خيارات البحث عن القنوات التربي عن القنوات ... سريع
  - o) المتاحة DVB-C كامل : البحث التلقائي عن جميع قنوات
- المتاحة. بالنسبة لهذا الخيار، من الضروري DVB-C متقدم : البحث التلقائي عن جميع قنوات باستخدام خيار .DVB-C إدخال معلمات الاستقبال والتردد ومعرف الشبكة لموفر خدمة لموفري خدمة الكابل LCN البحث هذا، يتم فرز القنوات حسب.
  - المتاحة. سيعمل هذا البحث على البحث DVB-C سريع : البحث التلقائي عن جميع قنوات
     عن جميع أجهزة الإرسال والاستقبال الكبلية المتاحة التي تحمل الرموز القياسية
    - . عن طريق تردد الترانسفوندر DVB-C واحد : البحث اليدوي عن قنوات RF مسح
      - DVB-C. للبحث عن قنوات LCN خيارات : DVB-C.
      - .نوع مسح القناة : قم بتعيين تفضيلات نوع المسح لديك
        - .نوع متجر القناة : قم بتعيين تفضيلات نوع متجرك

### 6.3 **الحسابات وتسجيل الدخول**

الخاص بك. يمكنك تكوين Google سيكون هذا الخيار متاحًا إذا قمت بتسجيل الدخول إلى حساب : **Google** تفضيلات مزامنة البيانات أو إزالة حسابك المسجل على التلفزيون. حدد خدمة مدرجة في قسم "اختيار التطبيقات المتزامنة" واضغط على **"موافق"** لتمكين/تعطيل مزامنة البيانات. حدد "المزامنة الآن" واضغط .على **"موافق"** لمزامنة جميع الخدمات الممكّنة مرة واحدة

إضافة حساب : قم بإضافة حساب جديد إلى الحسابات المتاحة عن طريق تسجيل الدخول إليه.

#### 6.4 التطبيقات

قم بإدارة التطبيقات المثبتة على جهاز التلفزيون الخاص بك. يمكنك إما عرض التطبيقات التي تم فتحها :مؤخرًا أو رؤية جميع التطبيقات أو إدارة الأذونات

- التطبيقات التي تم فتحها مؤخرًا : عرض التطبيقات التي تم فتحها مؤخرًا
- عرض جميع التطبيقات : عرض قائمة شاملة بجميع التطبيقات المثبتة على جهاز التلفزيون الخاص بك. يمكنك أيضًا رؤية مساحة التخزين التي يشغلها كل تطبيق. من هنا، يمكنك التحقق من إصدارات التطبيقات وبدء تشغيلها أو إيقاف تشغيلها بالقوة وإلغاء تثبيت التطبيقات التي تم تنزيلها والتحقق من الأذونات وتشغيلها أو إيقاف تشغيلها وإدارة الإشعارات ومسح البيانات والذاكرة المؤقتة وغير ذلك الكثير. ما عليك سوى تحديد أحد التطبيقات والضغط على موافق للوصول إلى الخيارات .المتاحة
  - الأذونات : إدارة الأذونات والميزات الأخرى للتطبيقات المثبتة
  - أذونات التطبيق : سيتم فرز التطبيقات حسب فئات أنواع الأذونات. يمكنك تمكين/تعطيل
     الأذونات للتطبيقات من داخل هذه الفئات
    - الوصول الخاص للتطبيق : تكوين ميزات التطبيق والأذونات الخاصة
  - م أو Google Play الأمان والقيود : السماح بتثبيت التطبيقات من مصادر أخرى غير متجر
  - .تقييدها. اضبط التلفزيون على حظر أو تحذير قبل تثبيت التطبيقات التي قد تسبب ضررًا

### 6.5 تفضيلات الجهاز

#### 6.5.1 **عن**

يمكنك هنا العثور على معلومات الأجهزة والبرامج المتعلقة بالتلفزيون الخاص بك بالإضافة إلى نظام .Netflix ESN وإصدار Android التشغيل

- تحديث النظام: حدد خيار القائمة هذا واضغط على موافق على جهاز التحكم عن بعد الخاص بك للتحقق مما إذا كان تحديث البرنامج متاحًا للتلفزيون الخاص بك
- اسم الجهاز: حدد خيار القائمة هذا واضغط على موافق على جهاز التحكم عن بعد لتغيير الاسم أو تعيين اسم مخصص لجهاز التلفزيون الخاص بك. هذا مهم لأنه يجب تحديد جهاز التلفزيون الخاص Chromecast. بك بشكل صحيح في شبكتك أو عند تنفيذ وظيفة
- إعادة ضبط المصنع: حدد خيار القائمة هذا لإعادة ضبط التلفزيون إلى إعدادات المصنع وإعادة . تثبيت التلفزيون
  - IP الحالة: ستجد في هذه القائمة معلومات الأجهزة الخاصة بالتلفزيون الخاص بك مثل عنوان
     . والرقم التسلسلي ووقت التشغيل Bluetooth وعنوان MAC وعنوان

• .**المعلومات القانونية:** في هذه القائمة ستجد المعلومات القانونية الخاصة بالتلفزيون الخاص بك

#### 6.5.2 التاريخ والوقت

اضبط التاريخ والوقت على جهاز التلفزيون الخاص بك. يمكنك تحديث هذه البيانات تلقائيًا عبر الشبكة أو عبر البث. اضبطها وفقًا لبيئتك وتفضيلاتك. قم بإلغاء تنشيط خيار "التاريخ والوقت التلقائي" إذا كنت تريد تغيير .التاريخ أو الوقت يدويًا. ثم اضبط خيارات تنسيق التاريخ والوقت والمنطقة الزمنية والساعة

#### 6.5.3 الموقت

- نوع وقت التشغيل : اضبط جهاز التلفزيون الخاص بك ليبدأ التشغيل تلقائيًا. اضبط هذا الخيار على تشغيل" أو "مرة واحدة" لتمكين ضبط مؤقت التشغيل، واضبطه على "إيقاف" لتعطيله. إذا تم" ضبطه على "مرة واحدة"، فسيتم تشغيل التلفزيون مرة واحدة فقط في الوقت المحدد في خيار . " وقت التشغيل التلقائي"
- وقت التشغيل التلقائي : متاح إذا تم تمكين "نوع وقت التشغيل". اضبط الوقت المطلوب لتشغيل
   التلفزيون من وضع الاستعداد باستخدام الأزرار الاتجاهية واضغط على موافق لحفظ الوقت المحدد
- نوع وقت إيقاف التشغيل: اضبط جهاز التلفزيون الخاص بك ليتوقف عن التشغيل تلقائيًا. اضبط هذا الخيار على "تشغيل" أو "مرة واحدة" لتمكين ضبط مؤقت إيقاف التشغيل، واضبطه على إيقاف" لتعطيله. إذا تم ضبطه على "مرة واحدة"، فسيتم إيقاف تشغيل التلفزيون مرة واحدة فقط"
   "في الوقت المحدد في خيار "وقت إيقاف التشغيل التلقائي
  - وقت إيقاف التشغيل التلقائي: متاح إذا تم تمكين "نوع وقت إيقاف التشغيل". اضبط الوقت المطلوب لتلفزيونك للانتقال إلى وضع الاستعداد باستخدام الأزرار الاتجاهية واضغط على موافق لحفظ الوقت المحدد.

#### 6.5.4 لغة

قم بضبط لغة القائمة الخاصة بالتلفزيون الخاص بك.

#### 6.5.5 **لوحة المفاتيح**

حدد نوع لوحة المفاتيح الخاصة بك وقم بإدارة إعدادات لوحة المفاتيح.

#### 6.5.6 **المدخلات**

الخاصة بالتلفزيون وخيارات تشغيل HDMI يمكنك هنا العثور على معلومات حول الأجهزة المتصلة بمدخلات. .HDMI-CEC

.بالتلفزيون الخاص بك HDMI أو Composite **المدخل المتصل:** عرض الأجهزة المدرجة المتصلة باتصالات .يمكنك إعادة تسمية الاتصال أو تعيين اسم جهاز فردي لاتصالات محددة .المتوفرة HDMI **مدخلات الاستعداد:** عرض قائمة بمدخلات .**الإدخال غير المتصل:** عرض الاتصالات التي لا يتصل بها أي جهاز

#### (CEC) الرقابة الإلكترونية للمستهلك

في جهاز التلفزيون الخاص بك، يمكنك تشغيل جهاز متصل بجهاز التحكم عن بعد CEC باستخدام وظيفة (التحكم في الإلكترونيات الاستهلاكية) للتواصل مع HDMI CEC الخاص بالتلفزيون. تستخدم هذه الوظيفة HDMI ويجب أن تتصل باتصال HDMI CEC الأجهزة المتصلة. يجب أن تدعم الأجهزة بشكل صحيح على جهاز CEC قيد التشغيل. تأكد من ضبط جميع إعدادات CEC يأتي التلفزيون مزودًا بوظيفة مع جميع CEC باختلاف العلامات التجارية. وقد لا تعمل وظيفة CEC المتصل. تختلف أسماء وظيفة CEC ذي HDMI بالتلفزيون، فسيتم إعادة تسمية مصدر إدخال HDMI CEC الأجهزة. إذا قمت بتوصيل جهاز يدعم .الصلة باسم الجهاز المتصل.

ذي الصلة من قائمة "المدخلات" على الشاشة HDMI المتصل، حدد مصدر إدخال CEC لتشغيل جهاز الرئيسية. أو اضغط على زر **"المصدر"** إذا كان التلفزيون في وضع البث التلفزيوني المباشر وحدد مصدر ذي الصلة من القائمة. لإنهاء هذه العملية والتحكم في التلفزيون عبر جهاز التحكم عن بعد مرة HDMI إدخال .أخرى، اضغط على زر **"المصدر"** في جهاز التحكم عن بعد وانتقل إلى مصدر آخر

.المتصل HDMI يمكن لجهاز التحكم عن بعد الخاص بالتلفزيون التحكم في الجهاز تلقائيًا بمجرد تحديد مصدر CEC ومع ذلك، لن يتم توجيه جميع الأزرار إلى الجهاز. فقط الأجهزة التي تدعم وظيفة التحكم عن بعد .ستستجيب لجهاز التحكم عن بعد الخاص بالتلفزيون

> .HDMI اسمح للتلفزيون بالتحكم في أجهزة **:HDMI تشغيل/إيقاف التحكم في** .الموجودة بالتلفزيون HDMI **إيقاف تشغيل الجهاز تلقائيًا:** قم بإيقاف تشغيل أجهزة .HDMI **التشغيل التلقائي للتلفزيون:** قم بتشغيل التلفزيون باستخدام جهاز .والمتصلة بالتلفزيون الخاص بك HDMI عرض الأجهزة التي تدعم وظيفة **:CEC قائمة أجهزة**

#### HDMI CEC ARC

(قناة إرجاع الصوت). هذه الميزة عبارة عن رابط صوتي يهدف إلى استبدال ARC يدعم التلفزيون أيضًا الكابلات الأخرى بين التلفزيون ونظام الصوت (جهاز استقبال الصوت والفيديو أو نظام مكبر الصوت). قم .ARC على التلفزيون لتمكين ميزة HDMI 2 بتوصيل نظام الصوت بمدخل

يجب ضبط خيار مكبرات الصوت على نظام صوت خارجي. يمكنك الوصول إلى هذا ،ARC لتفعيل ميزة الخيار إما في وضع البث التلفزيوني المباشر أو من الشاشة الرئيسية باتباع هذا المسار: ◘◘◘◘◘ם نشطًا، سيقوم ARC ◘□□□□□□□□0 > □□□□□□□000 > □□□□□000 = 0□□□000 . عندما يكون التلفزيون بكتم مخرجات الصوت الأخرى تلقائيًا. ستسمع الصوت من أجهزة الصوت المتصلة فقط. سيتم توجيه أزرار التحكم في مستوى الصوت الجهاز التحكم عن بعد إلى جهاز الصوت المتصل. هذا يعني أنه لا .يزال بإمكانك التحكم في مستوى صوت الجهاز المتصل باستخدام جهاز التحكم عن بعد الخيار

.على وجه التحديد ARC فقط من خلال مدخل واحد يحمل حرف HDMI ARC **ملاحظة** : يتم دعم

#### 6.5.7 قوة

 مؤقت النوم : اضبط الوقت الذي بعده يتم إيقاف تشغيل التلفزيون وينتقل إلى وضع الاستعداد .تلقائيًا

- إيقاف تشغيل الصورة : حدد هذا الخيار واضغط على موافق لإيقاف تشغيل الشاشة. اضغط على أحد الأزرار الموجودة في جهاز التحكم عن بعد أو في التلفزيون لتشغيل الشاشة مرة أخرى. لاحظ أنه ستعمل هذه الأزرار بشكل .Standbyو Muteو -/+ Volume لا يمكنك تشغيل الشاشة عبر أزرار .طبيعي
- مؤقت إيقاف التشغيل: اضبط الوقت الذي يتم بعده إيقاف تشغيل التلفزيون تلقائيًا. اضبطه على
   إيقاف التشغيل لتعطيله
- إيقاف التشغيل التلقائي عند عدم وجود إشارة : حدد كيفية تصرف التلفزيون عند عدم اكتشاف أي إشارة من مصدر الإدخال المحدد حاليًا. حدد الوقت الذي تريد أن يتوقف التلفزيون بعده تلقائيًا أو اضبطه على إيقاف التشغيل لتعطيله
- السكون التلقائي: قم بضبط الفترة التي يجب أن ينتقل فيها التلفزيون تلقائيًا إلى وضع الاستعداد بعد عدم النشاط.

#### 6.5.8 صورة

يمكنك هنا ضبط إعدادات الصورة الخاصة بك.

#### وضع الصورة

اضبط وضع الصورة بما يتناسب مع تفضيلاتك أو متطلباتك. يمكن ضبط وضع الصورة على أحد الخيارات .التالية: المستخدم، القياسي، الزاهي، الرياضي، الفيلم، اللعبة وتوفير الطاقة

#### وضع المستخدم

سيتم ضبط الإضاءة الخلفية والسطوع والتباين والتشبع والصبغة والحدة وفقًا لوضع الصورة المحدد. إذا تم تغيير أحد هذه الإعدادات يدويًا، فسيتم تغيير وضع الصورة إلى "المستخدم" تلقائيًا، إذا لم يتم تعيينه بالفعل .كمستخدم

- الإضاءة الخلفية : اضبط مستوى الإضاءة الخلفية للشاشة يدويًا. لن يكون هذا الخيار متاحًا إذا لم يتم
   ضبط الإضاءة الخلفية التلقائية على إيقاف التشغيل
  - .السطوع : ضبط قيمة سطوع الشاشة
    - التباين : ضبط قيمة التباين للشاشة
  - .اللون : ضبط قيمة تشبع اللون على الشاشة
  - .تدرج اللون : ضبط قيمة تدرج اللون للشاشة
  - .الحدة : ضبط قيمة الحدة للأشياء المعروضة على الشاشة

#### درجة حرارة اللون

اضبط تفضيلات درجة حرارة اللون. ستتوفر خيارات المستخدم والبارد والمعياري والدافئ. يمكنك ضبط قيم اكتساب اللون الأحمر والأخضر والأزرق يدويًا. إذا تم تغيير إحدى هذه القيم يدويًا، فسيتم تغيير خيار درجة .حرارة اللون إلى المستخدم، إذا لم يكن مضبوطًا بالفعل على المستخدم

#### فيديو متقدم

هي عملية إزالة الضوضاء من الإشارة الرقمية أو (DNR) تقليل الضوضاء الديناميكي : DNR
 على منخفضة أو متوسطة أو قوية أو تلقائية، أو أوقف تشغيلها DNR التناظرية. اضبط تفضيلات

- على إزالة الضوضاء المحيطة بالخطوط MPEG Noise Reduction تعمل ميزة : MPEG NR على منخفضة أو متوسطة أو قوية MPEG NR العريضة والضوضاء في الخلفية. اضبط تفضيلات أو أوقف تشغيلها
- يعمل هذا الخيار على زيادة التباين والسطوع والحدة بشكل كبير. يمكنك تشغيله أو : Max Vivid
   إيقاف تشغيله
  - التحكم التكيفي في السطوع : يضبط التحكم التكيفي في السطوع إعدادات التباين عالميًا وفقًا لمخطط المحتوى لتوفير إدراك أعمق للون الأسود وإشرافًا للون الأبيض. اضبط تفضيل التحكم التكيفي في السطوع على منخفض أو متوسط أو قوي أو أوقف تشغيله.
- التحكم في التباين المحلي : تحاول عملية تحسين التباين المحلي زيادة ظهور انتقالات الضوء والظلام واسعة النطاق، مثلما تعمل عملية الشحذ باستخدام قناع غير حاد على زيادة ظهور الحواف صغيرة النطاق.
  - لون البشرة : يسمح لك خيار لون البشرة بتحسين ألوان البشرة في الصور دون التأثير على الألوان
     الأخرى على الشاشة
  - هذه هي الوظيفة لاكتشاف إيقاع 3:2 أو 2:2 لمحتويات فيلم بمعدل 24 إطارًا في : Dl وضع فيلم
     الثانية وتحسين التأثيرات الجانبية (مثل تأثير التداخل أو الاهتزاز) التي تسببها طرق السحب هذه
     على "تلقائي" أو أوقف تشغيله. هذا العنصر غير متاح إذا تم تشغيل Dl اضبط تفضيل وضع فيلم
     .وضع الكمبيوتر الشخصي (اختياري)
- التمدد الأزرق : تدرك العين البشرية درجات اللون الأبيض الأكثر برودة على أنها أكثر سطوعًا. تعمل ميزة التمدد الأزرق على تغيير توازن اللون الأبيض لمستويات اللون الرمادي المتوسطة والعالية إلى درجات حرارة ألوان أكثر برودة. يمكنك تشغيل هذه الوظيفة أو إيقاف تشغيلها.
  - الكمبيوتر الشخصي الوضع: وضع الكمبيوتر الشخصي هو الوضع الذي يقلل من بعض خوارزميات قم RGB. معالجة الصورة للحفاظ على نوع الإشارة كما هو. يمكن استخدامه بشكل خاص لمدخلات بتشغيل وظيفة وضع الكمبيوتر الشخصي أو إيقاف تشغيلها
- HDMI RGB: المدخلة على مصدر RGB يجب ضبط هذا الإعداد وفقًا لنطاق إشارة HDMI RGB: نطاق HDMI RGB. يمكن أن يكون نطاقًا محدودًا (16-235) أو نطاقًا كاملاً (0-255). اضبط تفضيلات نطاق HDMI RGB.
   HDMI Li يتوفر هذا العنصر إذا لم يتم تعيين مصدر الإدخال على Limit. و Full و HDMI تتوفر خيارات
  - . .ضوء أزرق منخفض : بعد الفتح، قم بتقليل نسبة الضوء الأزرق، وتتحول الصورة إلى اللون الأصفر

#### إعادة التعيين إلى الوضع الافتراضي

.إعادة تعيين إعدادات الفيديو إلى إعدادات المصنع الافتراضية

#### 6.5.9 صوت

في هذه القائمة يمكنك ضبط إعدادات الصوت.

- أصوات النظام: صوت النظام هو الصوت الذي يتم تشغيله عند التنقل أو تحديد عنصر على شاشة
   التلفزيون. قم بتمييز هذا الخيار واضغط على موافق لتشغيل هذه الوظيفة أو إيقاف تشغيلها
- ، نمط الصوت : لضبط الصوت بسهولة، يمكنك تحديد إعداد مسبق. تتوفر خيارات المستخدم والقياسي، والحيوي، والرياضي، والفيلمي، والموسيقى، أو الأخبار. سيتم ضبط إعدادات الصوت وفقًا لنمط الصوت المحدد.
  - .التوازن : ضبط توازن مستوى الصوت الأيمن والأيسر لمكبرات الصوت وسماعات الرأس
    - .الجهير : ضبط مستوى النغمات المنخفضة
      - التريبل : ضبط مستوى النغمات العالية

- . تشغيل/إيقاف الصوت المحيطي : يقوم بتنشيط وضع الصوت المحيطي لمكبرات صوت التلفزيون
- يضبط معلمات المعادل في وضع صوت المستخدم. ملاحظة: يمكنك تحديد أحد : تفاصيل المعادل أوضاع الصوت المثبتة مسبقًا والمقدمة في هذه القائمة أو ضبط التوازن أو الجهير أو الصوت .العالي أو الصوت المحيطي أو تفاصيل المعادل يدويًا
  - . .**تأخير مكبر الصوت** : ضبط تأخير صوت مكبر الصوت
- ، رقمي الإخراج : اضبط تفضيلات إخراج الصوت الرقمي. الخيارات المتاحة هي: تلقائي، تجاوز Dolby Digital Plus
  - SPDIF. تأخير الإخراج الرقمي : ضبط تأخير قيمة تأخير
- التحكم التلقائي في مستوى الصوت : باستخدام التحكم التلقائي في مستوى الصوت، يمكنك ضبط التلفزيون لتسوية الاختلافات المفاجئة في مستوى الصوت تلقائيًا. عادةً، في بداية الإعلانات أو عند تبديل القنوات. حدد هذا الخيار واضغط على زر موافق لتشغيله أو إيقاف تشغيله.
  - وضع المزج المتناقص : اضبط تفضيلاتك لتحويل إشارات الصوت متعددة القنوات إلى إشارات صوتية ثنائية القنوات. اضغط على موافق لعرض الخيارات والتعيين. تتوفر خيارات الاستريو .والمحيط. حدد الخيار الذي تفضله واضغط على زر موافق للتعيين
- مُحسِّن الحوار : يساعد على تحسين وضوح الكلمات المنطوقة وفهمها في المحتوى الصوتي. وهو مفيد بشكل خاص عند مشاهدة الأفلام أو البرامج التلفزيونية أو مقاطع الفيديو حيث قد يكون من
   الصعب سماع الحوار بسبب الضوضاء في الخلفية أو الموسيقى أو المؤثرات الصوتية
- . إعادة التعيين إلى الوضع الافتراضي : إعادة تعيين إعدادات الصوت إلى إعدادات المصنع الافتراضية

#### 6.5.10 تخزين

يمكنك التحقق من حالة إجمالي مساحة التخزين على التلفزيون والأجهزة المتصلة هنا. لعرض معلومات الاستخدام التفصيلية، قم بتمييز "قسم التخزين الداخلي" أو "جهاز التخزين الخارجي المتصل" واضغط على **موافق** . يتم أيضًا عرض خيارات إخراج وتنسيق أجهزة التخزين المتصلة. اختياريًا، يمكنك زيادة سعة التخزين في USB بأحد منافذ USB عن طريق توصيل جهاز تخزين خارجي مثل محرك أقراص ثابت خارجي أو عصا .التلفزيون. يمكنك تكوين جهاز التخزين المتصل كملحق تخزين للتلفزيون

#### 6.5.11 الشاشة الرئيسية

قم بتخصيص الشاشة الرئيسية. حدد القنوات التي تريد عرضها على الشاشة الرئيسية. قم بتنظيم التطبيقات .والألعاب، وتغيير ترتيبها أو تنزيل تطبيقات وألعاب إضافية

لمزيد من المعلومات حول الوظائف التي توفرها الشاشة الرئيسية، انتقل إلى الفصل السادس من دليل .المستخدم هذا

#### 6.5.12 وضع البيع بالتجزئة

قم بتحديد "وضع البيع بالتجزئة" واضغط على **موافق** . قم بتحديد "التالي" واضغط على **موافق** إذا كنت ترغب في الاستمرار. يمكنك ضبط وضع البيع بالتجزئة على "تشغيل" لتنشيطه، أو إيقاف تشغيله لإلغاء .تنشيطه في وضع البيع بالتجزئة، يتم تكوين إعدادات التلفزيون الخاص بك للاستخدام في البيع بالتجزئة، ويتم عرض وظائف التلفزيون المدعومة والمعلومات الفنية للتلفزيون على الشاشة. بعد تنشيط وضع البيع بالتجزئة .للتلفزيون، سيظهر إشعار على الشاشة

#### 6.5.13 **مساعد جوجل**

حدد حسابك النشط، واعرض الأذونات، وحدد التطبيقات التي يجب تضمينها في نتائج البحث، وقم بتنشيط .مرشح البحث الآمن واعرض تراخيص المصدر المفتوح

#### 6.5.14 **جوجل کاست**

من الجهاز المحمول الموجود على نفس الشبكة التي يوجد بها جهاز Chromecast عند تشغيل وظيفة وسيسمح لمساعد Google Cast التلفزيون الخاص بك، سيتم التعرف على جهاز التلفزيون الخاص بك كجهاز .المتصلة Chromecast والخدمات الأخرى بإيقاظ جهاز التلفزيون الخاص بك والاستجابة لأجهزة Google سيكون من الممكن بث المحتوى أو محتوى الوسائط المتعددة المحلي من الأجهزة المحمولة إلى جهاز .التلفزيون الخاص بك

لديك ثلاثة خيارات للإعداد .Google Cast حدد تفضيلاتك فيما يتعلق بتوفر:

- دائمًا : سيكون جهاز التلفزيون الخاص بك مرئيًا دائمًا للأجهزة الأخرى التي تدعم هذه الميزة (حتى إذا (كان في وضع الاستعداد وتم إيقاف تشغيل الشاشة.
  - Chromecast.
     أثناء البث: سيكون التلفزيون مرئيًا فقط أثناء استخدام وظيفة
    - أبدًا : لن يكون جهاز التلفزيون الخاص بك مرئيًا للأجهزة الأخرى

#### 6.5.15 شاشة التوقف

إدارة خيارات شاشة التوقف وتحديد وقت البدء لتنشيط شاشة التوقف عندما يكون الجهاز غير نشط

#### 6.5.16 **موفر الطاقة**

ضبط وقت إيقاف تشغيل التلفزيون.

#### 6.5.17 **موقع**

ويمكنك السماح Wi-Fi في هذه القائمة، يمكنك تحديد ما إذا كان من الممكن تحديد موقعك عبر شبكة .والجهات الخارجية باستخدام معلومات موقع التلفزيون لديك أو عدم السماح لها بذلك Google لتطبيقات

#### 6.5.18 الاستخدام والتشخيص

Google. الإرسال التلقائي لبيانات الاستخدام ومعلومات التشخيص إلى

#### 6.5.19 **إمكانية الوصول**

في هذه القائمة يمكنك العثور على خيارات مختلفة تسهل مشاهدة التلفاز والتحكم به للأشخاص ذوي .الإعاقة

#### 6.5.20 **إعادة تشغيل**

عن طريق تحديد "إعادة التشغيل" سيتم إعادة تشغيل التلفزيون.

# 6.6 أجهزة التحكم عن بعد والملحقات

مثل شريط الصوت أو سماعات الرأس أو مكبرات Bluetooth يوضح فصل القائمة هذا كيفية توصيل أجهزة .الصوت أو الماوس ولوحة المفاتيح أو وحدة التحكم في الألعاب بالتلفزيون الخاص بك

- اضبط الجهاز الذي تريد توصيله بالتلفزيون على وضع الاقتران
- حدد "إضافة جهاز" ثم اضغط على موافق على جهاز التحكم عن بعد الخاص بك لبدء البحث عن
   في وضع الاقتران Bluetooth أجهزة
  - .سيتم التعرف على الأجهزة المتاحة وعرضها في قائمة
  - .قم بتحديد الجهاز المطلوب من القائمة ثم اضغط على **موافق** لبدء عملية الاقتران بالتلفزيون
    - عند اكتمال عملية الاقتران، سيتم إدراج الأجهزة المتصلة عبر البلوتوث في هذه القائمة.

# 7 MMP مشغل

.يمكنك تشغيل بيانات الوسائط المتعددة من أجهزة التخزين الخارجية MMP، باستخدام مشغل

الموجودة على التلفزيون لعرض صورك أو تشغيل USB بأحد مداخل USB قم بتوصيل جهاز تخزين .المتصل USB الموسيقى أو مشاهدة ملفات الفيديو المخزنة على جهاز تخزين

من الشاشة الرئيسية وحدد نوع الوسائط المطلوب. انتقل إلى الملف الذي MMP للبدء، قم بتشغيل تطبيق تريد فتحه واضغط على زر **موافق** . اتبع الإرشادات التي تظهر على الشاشة للحصول على مزيد من .المعلومات حول وظائف الأزرار الأخرى المتاحة

الخارجية، يمكنك أيضًا استخدام أي من مشغلات USB لتشغيل ملفات الوسائط المتعددة من أجهزة تخزين .Google Play الوسائط المتعددة المتوفرة للتنزيل في متجر

#### :ملحوظة

- المتصل، قد يستغرق الأمر عدة ثوانٍ قبل إدراج ملفاتك. لا تقم USB اعتمادًا على سعة التخزين لجهاز بإزالة محرك الأقراص أثناء تشغيل ملف
  - . الا يتم دعم سعات التخزين الأكبر من 2 تيرابايت
  - FAT32 أو FAT32 لا يتعرف التلفزيون إلا على أجهزة التخزين الخارجية المنسقة بنظام الملفات لتهيئة جهاز التخزين الخارجي، استخدم الكمبيوتر المحمول أو الكمبيوتر الشخصي.

# 8 البث التلفزيوني المباشر

.على الشاشة الرئيسية واضغط على **موافق** لتشغيله Live TV حدد تطبيق .اضغط على زر **القائمة** في جهاز التحكم عن بعد لعرض خيارات قائمة البث التلفزيوني المباشر

#### 8.1 القنوات

اضغط على زر **القائمة** في وضع البث التلفزيوني المباشر. اضغط على زر الاتجاه لأعلى لعرض قائمة ."القنوات"

#### EPG) 8.1.1 (EPG) 8.1.1

على جهاز التلفزيون الخاص بك، والتي تمكنك من تصفح جدول (EPG) استمتع بميزة دليل البرامج الإلكتروني القنوات المتاحة حاليًا في قائمة القنوات الخاصة بك دون عناء. يرجى ملاحظة أن توفر هذه الوظيفة يعتمد .على البرنامج

للوصول إلى دليل البرامج الإلكتروني أثناء وضع البث التلفزيوني المباشر، ما عليك سوى تحديد خيار القائمة المقابل أو الضغط على زر **"الدليل"** بجهاز التحكم عن بعد. للعودة إلى البث التلفزيوني المباشر، اضغط .على زر **"الرجوع"** بجهاز التحكم عن بعد

يمكنك التنقل عبر دليل البرنامج باستخدام أزرار التوجيه الموجودة بجهاز التحكم عن بعد. استخدم أزرار التوجيه لأعلى/لأسفل أو أزرار **البرنامج +/-** للتنقل عبر القنوات، وأزرار التوجيه لليمين/لليسار لتحديد حدث مرغوب على القناة المميزة. سيتم عرض معلومات تفصيلية مثل اسم الحدث بالكامل ووقت البدء والانتهاء والتاريخ .والنوع ووصف موجز في أسفل الشاشة إذا كانت متوفرة

يمكنك بسهولة تصفية الأحداث بالضغط على الزر **الأزرق** في جهاز التحكم عن بعد، مما يوفر مجموعة متنوعة من خيارات التصفية لتحديد الأحداث من النوع المفضل لديك بسرعة. لمزيد من المعلومات حول .حدث مميز، اضغط على الزر **الأصفر** لعرض معلومات مفصلة

لعرض الأحداث من اليوم السابق أو التالي، ما عليك سوى الضغط على الأزرار **الحمراء** أو **الخضراء** على التوالي. يتم تعيين هذه الوظائف للأزرار الملونة على جهاز التحكم عن بعد الخاص بك عند توفرها. راجع .التعليمات التي تظهر على الشاشة لمعرفة الوظائف المحددة لكل زر

#### 8.1.2 قناة

انتقل إلى الفصل 9.1 لمزيد من المعلومات.

### 8.2 خيارات التلفزيون

.تتوفر الخيارات التالية: المصدر، الصورة، الصوت، الطاقة، الخيارات المتقدمة والإعدادات

#### 8.2.1 مصدر

عرض قائمة بمصادر الإدخال المتاحة. حدد المصدر المطلوب واضغط على **موافق** للتبديل إلى هذا المصدر.

#### 8.2.2 صورة

.افتح إعدادات الصورة. لمعرفة كيفية ضبط هذه الإعدادات، راجع 7.5.8

#### 8.2.3 **صوت**

.افتح إعدادات الصوت. لمعرفة كيفية ضبط هذه الإعدادات، راجع 7.5.9

#### 8.2.4 قوة

افتح إعدادات الطاقة. لمعرفة كيفية ضبط هذه الإعدادات، راجع 7.5.7.

#### 8.2.5 خيارات متقدمة

#### صوتي

- لغة الصوت: اضبط لغة الصوت المفضلة. يعد اختيار لغة الصوت المفضلة أمرًا مهمًا بشكل خاص بالنسبة للقنوات التلفزيونية التي تبث بعدة لغات.
  - لغة الصوت الثانية: اضبط اللغة المفضلة الثانية لديك
  - المسارات الصوتية : يتم الإشارة إلى خيارات المسارات الصوتية المتاحة

#### يثبت

- كتم الصوت باللون الأزرق: قم بتشغيل هذه الوظيفة أو إيقاف تشغيلها وفقًا لتفضيلاتك. عند .تشغيلها، سيتم عرض خلفية زرقاء على الشاشة عندما لا تتوفر إشارة
- القناة الافتراضية: اضبط تفضيلات القناة الافتراضية لبدء التشغيل. عند تعيين وضع التحديد على اختيار المستخدم، سيصبح خيار إظهار القنوات متاحًا. قم بتمييز واضغط على موافق لعرض قائمة القنوات. قم بتمييز قناة واضغط على موافق لتحديدها . سيتم عرض القناة المحددة في كل مرة يتم ،فيها إعادة تشغيل التلفزيون من وضع الاستعداد السريع. إذا تم تعيين وضع التحديد على آخر حالة .فسيتم عرض آخر قناة تمت مشاهدتها
  - العنوان الفرعي
- الترجمة التناظرية: اضبط هذا الخيار على إيقاف التشغيل أو التشغيل أو كتم الصوت. إذا تم تحديد خيار كتم الصوت، فسيتم عرض الترجمة التناظرية على الشاشة ولكن سيتم كتم
   <li.صوت مكبرات الصوت في نفس الوقت</li>
  - الترجمة الرقمية: اضبط هذا الخيار على إيقاف أو تشغيل
  - مسارات الترجمة: قم بتعيين تفضيلات مسار الترجمة الخاص بك، إذا كان متاحًا
  - لغة الترجمة الرقمية: قم بتعيين أحد خيارات اللغة المدرجة كلغة أولى مفضلة للترجمة الرقمية.

- اللغة الثانية للترجمة الرقمية: اضبط أحد خيارات اللغة المدرجة كتفضيل للغة الترجمة الرقمية الثانية. إذا لم تكن اللغة المحددة في خيار لغة الترجمة الرقمية متاحة، فسيتم عرض الترجمة بهذه اللغة.
  - نوع الترجمة: اضبط هذا الخيار على عادي أو لضعاف السمع. إذا تم تحديد خيار ضعاف السمع، فسوف يوفر خدمات الترجمة للمشاهدين الصم وضعاف السمع مع أوصاف إضافية
    - النص التليفزيوني
    - لغة النص التليفزيوني الرقمي: قم بتعيين لغة النص التليفزيوني للبث الرقمي
    - .لغة صفحة فك التشفير: تعيين لغة صفحة فك التشفير لعرض النص التليفزيوني
    - معلومات النظام: عرض معلومات مفصلة عن النظام حول القناة الحالية مثل مستوى الإشارة وجودة الإشارة والتردد وما إلى ذلك.

#### 8.2.6 **إعدادات**

.يتم شرح قائمة الإعدادات بالتفصيل في الفصل السابع من دليل المستخدم هذا

# 8.3 سِجِلّ

."في وضع التلفزيون المباشر، اضغط على زر **القائمة** ثم زر الاتجاه لأسفل لعرض قائمة "التسجيل"

#### 8.3.1 التسجيل الفوري

اضغط مع الاستمرار على زر **"الإعدادات"** أثناء مشاهدة البث التلفزيوني المباشر. ستظهر لوحة مفاتيح افتراضية على شاشة التلفزيون. حدد أيقونة "التسجيل" واضغط على زر **"موافق"** بجهاز التحكم عن بعد لبدء .التسجيل. لإيقاف التسجيل، حدد أيقونة "إيقاف" على لوحة المفاتيح الافتراضية

#### 8.3.2 قائمة التسجيلات

اعرض قائمة بجميع البرامج المسجلة. حدد أحد التسجيلات واضغط على **الزر الأصفر** لحذفه أو اضغط على .الزر **الأزرق** لعرض معلومات مفصلة. استخدم الأزرار **الحمراء** والخضراء للتمرير لأعلى ولأسفل الصفحة

#### 8.3.3 معلومات الجهاز

المتصلة. قم بتمييز الجهاز الذي اخترته واضغط على **موافق** لعرض الخيارات USB اعرض أجهزة تخزين .المتاحة

- .المحدد أو قسمًا عليه لتسجيل تحويل الوقت USB تعيين تحويل الوقت: حدد جهاز تخزين
  - PVR. المحدد أو قسم عليه من أجل USB قم بوضع علامة على جهاز تخزين **PVR:** تعيين
- يرجى ملاحظة أن جهاز .PVR الذي تريد استخدامه لتسجيل USB التنسيق: قم بتنسيق جهاز تخزين
   .حتى يتعرف عليه التلفزيون NTFS أو FAT-32 يجب أن يكون مهيأ بالفعل بنظام USB تخزين
- ...المحدد. سيتم عرض نتيجة الاختبار عند اكتماله USB **اختبار السرعة:** ابدأ اختبار السرعة لجهاز تخزين

#### 8.3.4 قائمة الجدول الزمني

"يمكنك إضافة تذكيرات أو مؤقتات تسجيل عبر قائمة "الجدول". حدد قائمة "الجدول" واضغط على **"موافق** .يتم سرد المؤقتات التي تم ضبطها مسبقًا إذا كانت متاحة .

حدد "إضافة" في نافذة الحوار لإضافة تسجيل مؤقت. يتم عرض قائمة "قائمة الجدولة" على الشاشة. يمكنك تحديد نوع المؤقت من خلال ضبط خيار نوع الجدولة على تذكير أو تسجيل. إذا تم ضبط معلمات أخرى، فقم .بتمييز "إضافة" واضغط على **موافق** . تتم إضافة المؤقت إلى القائمة

إذا كان متاحًا، يمكنك أيضًا تحرير أو حذف المؤقتات في هذه القائمة. قم بتمييز المؤقت الذي تختاره واضغط على **موافق** . يتم عرض خياري التحرير والحذف في أسفل الشاشة. قم بتمييز الخيار المطلوب واضغط على **موافق** . بمجرد تحرير مؤقت، يمكنك إما استبدال المؤقت الحالي أو إضافته كمؤقت جديد. إذا اخترت استبدال المؤقت، فسيتم حفظه بالإعدادات الجديدة. إذا اخترت إضافة المؤقت، فسيتم إضافته إلى القائمة كمؤقت .جديد. اضغط على **موافق** للمتابعة. إذا كنت تريد حذف مؤقت، فسيتم عرض مربع حوار تأكيد على الشاشة .قم بتمييز "نعم" واضغط على **موافق** لحذف المؤقت المحدد

إذا تداخلت الفترات الزمنية لمؤقتين، فسيتم عرض رسالة تحذير. لا يمكنك ضبط أكثر من مؤقت لنفس الفترة .الزمنية

اضغط على زر **الرجوع** لإغلاق قائمة الجدول.

#### 8.3.5 وضع تحويل الوقت

في وضع التسجيل بتحول الوقت، يتم إيقاف البرنامج مؤقتًا على شاشة التلفزيون وتسجيله في الخلفية في / المتصل. يجب تنشيط وظيفة التسجيل بتحول الوقت أولاً في القائمة USB نفس الوقت على وسيط تخزين . **موافق** / تعيين تحول الوقت / **موافق** / USB التسجيل / معلومات الجهاز / محرك أقراص

أثناء مشاهدة برنامج في وضع البث التلفزيوني المباشر، اضغط مع الاستمرار Time Shift لتنشيط تسجيل .على زر القائمة . سيتم عرض لوحة المفاتيح الافتراضية على الشاشة

- · .حدد أيقونة الإيقاف المؤقت ثم اضغط على **موافق** لبدء تسجيل التحول الزمني
- قم بتحديد أيقونة التشغيل ثم أضغط على زر موافق لاستئناف التشغيل من النقطة التي بدأت عندها تسجيل تحويل الوقت.
  - .حدد رمز الإيقاف لإنهاء تسجيل تحويل الوقت ومتابعة البث التلفزيوني في الوقت الفعلي

لأول مرة، يتم عرض مربع حوار تكوين لإعداد القرص الصلب على Time Shift **ملاحظة** : عند استخدام وظيفة .Time Shift شاشة التلفزيون. حدد خيارات التكوين المعروضة واتبع الخطوات الموجودة في قائمة تكوين الخاص USB يمكنك تحديد وضع الإعداد التلقائي أو اليدوي. في الوضع اليدوي، يمكنك تنسيق جهاز تخزين .Time Shift بك إذا كنت ترغب في ذلك وتحديد موقع التخزين الذي سيتم استخدامه لتسجيلات

لبرامج الراديو Time Shift لا تتوفر وظيفة التسجيل.

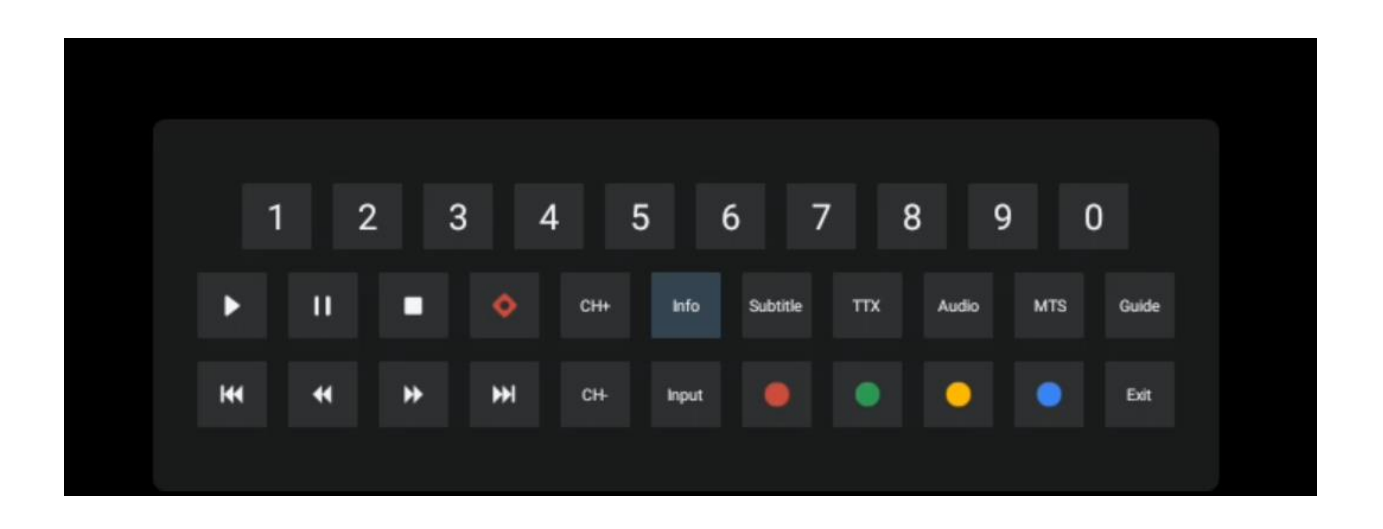

# 9 إدارة القناة

في قائمة إعدادات القنوات. يمكن القيام بذلك في LCN لتحرير قائمة القنوات، تأكد أولاً من تعطيل وظيفة .قائمة القنوات إلى جانب خيارات إدارة القنوات الأخرى

- Live TV. افتح تطبيق
- .اضغط على موافق لفتح قائمة القنوات
- .اضغط على الزر الأحمر لفتح إدارة القنوات

اتبع الخطوات التالية لتحرير القنوات بشكل فردي:

#### تخطي القناة

بمجرد تعيين قناة للتخطي، فلن تظهر بعد الآن في قائمة القنوات أو دليل البرنامج، حتى بعد إعادة تشغيل .التلفزيون، ولكن القناة لا يتم حذفها

- .حدد تخطي القناة
- .حدد القنوات التي تريد تخطيها

#### قناة المبادلة

.تبديل موضع القنوات في قائمة القنوات

- .حدد تبديل القناة
- .حدد القناة التي تريد تبديلها (على سبيل المثال، القناة 1)
- .حدد القناة التي تريد تبديل موقعها بها (على سبيل المثال، القناة 16)
  - . قم بالتأكيد بالضغط على زر **موافق**

#### نقل القناة

.إعادة ترتيب موضع القنوات في قائمة القنوات

- .حدد نقل القناة
- لتغيير موضع القناة، حدد القناة التي تريد نقلها (على سبيل المثال، القناة 1)
  - انقله إلى الرقم الذي تريد نقل القناة إليه (على سبيل المثال، القناة 5)
- بعد تحديد الموضع، اضغط على الزر الأزرق في جهاز التحكم عن بعد الخاص بك ستظهر رسالة

.تحذير

 حدد "نعم" ثم اضغط على "موافق" بجهاز التحكم عن بعد الخاص بك. سيتم نقل القناة إلى الموضع المطلوب.

#### تعديل القناة

قم بتخصيص وإدارة القنوات المخزنة على جهاز التلفزيون الخاص بك.

- .حدد تحرير القناة
- .حدد القناة التي تريد تحريرها (على سبيل المثال، القناة 1)
  - الآن لديك خيار تعديل رقم القناة واسم القناة

#### حذف القناة

،قم بإزالة القنوات غير المرغوب فيها من قائمة القنوات. لاحظ أنه لعرض القنوات المحذوفة سابقًا مرة أخرى .سيتعين عليك إجراء مسح للقنوات

- حدد حذف القناة
- .حدد القناة التي تريد حذفها (على سبيل المثال، القناة 5)
- . اضغط على الزر **الأزرق** في جهاز التحكّم عن بعد الخاص بك ستظهر رسالة تحذير
- حدد "نعم" ثم أضغط على موافق على جهاز التحكم عن بعد الخاص بك. سيتم حذف القناة من القائمة.

# 10متجر جوجل بلاي

.Google Play للوصول إلى مجموعة متنوعة من التطبيقات لجهاز التلفزيون الخاص بك، قم بتشغيل متجر وكما هو الحال على هاتفك الذكي، يمكنك تثبيت التطبيقات من مقدمي خدمات تابعين لجهات خارجية أو .شركات أو استوديوهات ألعاب بسهولة

إذا لم تتمكن من .Android TV مجموعة شاملة من التطبيقات المتوافقة مع Google Play ستجد في متجر على جهاز التلفزيون الخاص بك، ولكنه متوفر في متجر Google Play العثور على تطبيق معين في متجر على جهازك المحمول أو جهازك اللوحي، فهذا يعني أن التطبيق غير مُحسَّن أو معتمد Google Play Android TV. للاستخدام على

Android في بعض الأحيان، لا تتوفر إصدارات مطابقة لتطبيقات معينة تم تطويرها للهواتف الذكية لأجهزة في مثل هذه الحالات، يمكنك بث المحتوى من التطبيق على جهازك المحمول إلى جهاز التلفزيون .TV .إذا كان مدعومًا Google Cast الخاص بك باستخدام

# 11استكشاف الأخطاء وإصلاحها

|              | يفحص لو ال سلك الطاقة المتردد الخاص بك تلفزيون يكون مسدود في أو لا. لو     |
|--------------|----------------------------------------------------------------------------|
|              | هنالك ما زال لا قوة، برجي الضغط على زر التشغيل /الايقاف الموجود على الجانب |
| لا يمجد طاقة | الخلفي القاعدة، ثم فصله قم يتمصيل مصدر الطاقة ثم أعد تمصيل مصدر الطاقة     |
|              | بعد 10 ثواني. اضغط على نر التشغيل /الايقاف مرة أخرى مقم يتشغيل التلفزيون   |
|              | بعد ٢٠ لوادي: الصحي على زر المستين (الإيفاف مرة الرز) وكم بمستين المطريون  |
|              | باستخدام جهاز التحكم عن بعد.                                               |

| لم يتم استقبال الإشارة<br>بشكل صحيح                  | قد تظهر صور مزدوجة أو وهمية على شاشة التلفزيون إذا كانت هناك مبانٍ مرتفعة<br>:أو جبال قريبة من مكان تواجدك. يمكنك ضبط الصورة من خلال التشغيل اليدوي<br>.راجع تعليمات ضبط الفرجار أو اضبط اتجاه الهوائي الخارجي<br>اذا كنت تستخدم هوائنًا داخليًا، فقد يكون استقبال الاشارة أكثر صعوبة في ظل |
|------------------------------------------------------|----------------------------------------------------------------------------------------------------|
|                                                      | را معينة. اضبط اتجاه الهوائي للحصول على أفضل استقبال. إذا لم يؤد هذا إلى<br>ظروف معينة. اضبط اتجاه الهوائي للحصول على أفضل استقبال. إذا لم يؤد هذا إلى                                                                                                    |
|                                                      | .تحسين الاستقبال، فقد تضطر إلى التبديل إلى هوائي خارجي                                                                                                    |
| لا يوجد صورة                                         | يفحص لو ال كابل الهوائي في ال خلف يكون متصل بشكل صحيح. قم بعرض<br>.القنوات الأخرى لمعرفة ما إذا كانت المشكلة لا تزال قائمة                                                                                                    |
| فيديو يظهر مع لا صوتي                                | .يحاول لزيادة ال مقدار<br>. يفحص إذا كان التلفاز هو على صامت                                                                                                    |
| الصوت موجود، لكن<br>الفيديو لا يظهر أو يتغير<br>لونه | حاول ضبط التباين والسطوع.                                                                                                    |
| الضوضاء الثابتة تؤثر على<br>جودة الفيديو والصوت      | .تأكد من توصيل الهوائي الموجود في الجزء الخلفي بشكل صحيح                                                                                                    |
| خطوط متقطعة على                                      | قد تتداخل الأجهزة الكهربائية مثل مجففات الشعر أو المكنسة الكهربائية وما إلى ذلك                                                                                                    |
| الشاشة                                               | .مع جهاز التلفاز الخاص بك. قم بإيقاف تشغيل هذه الأجهزة                                                                                                    |
|                                                      | تحقق من أن وضع البطاريات صحيح أو حاول استخدام بطاريات جديدة مع جهاز<br>.التحكم عن بعد                                                                                                    |
| بعيد لا يفعل عمل                                     | يحاول للإستخدام ال قم بوضع جهاز التحكم عن بعد على مسافة أقصر من<br>.التلفزيون                                                                                                    |
|                                                      | تحقق مما إذا كان جهاز التحكم عن بعد الخاص بك يظهر بين الأجهزة المتصلة عبر                                                                                                    |
|                                                      | .أجهزة التحكم عن بعد والملحقات < البلوتوث في القائمة التالية :الإعدادات                                                                                                    |
|                                                      | إذا كانت هناك مشاكل لا تزال موجودة، لا تحاول إصلاحها قم بشراء جهاز تلفزيون                                                                                                    |
| المشاكل نكون غير محلول                               | بنفسك. يُرجى الاتصال بدعم تومسون. يمكنك التواصل معهم على                                                                                                    |
|                                                      | https://tv.mythomson.com/support/.                                                                                                    |

# 12المواصفات الفنية

|                                                         | 32HA4M44                                                             |
|---------------------------------------------------------|----------------------------------------------------------------------|
| جهد التشغيل                                             | الخامس، 50-60 هرتز 240-100                                           |
| مواصفات محول التيار المستمر )الإخراج(                   | فولت/3.42 أمبير، 64.98 واط 19                                        |
| (HD) صوتي )دي تي اس                                     | Ц                                                                    |
| قوة إخراج الصوت                                         | 2 × 8                                                                |
| قوة استهلاك )و(                                         | 65                                                                   |
| الطاقة الاحتياطية استهلاك )و(                           | < 0,5                                                                |
| الوزن مع الحامل )كجم(                                   | 18.1                                                                 |
| تلفزيون أبعاد الطول  ×العرض  ×الارتفاع )مع الحامل) (مم( | 734x426x1332                                                         |
| عرض                                                     | بوصة/81 سم 32                                                        |
| دقة الشاشة                                              | 1366 × 768                                                           |
| معلومات البطارية                                        | بطارية ليثيوم أيون<br>مللي أمبير، 14.4 فولت، 86.4 واط في الساعة 6200 |

#### 12.1 **قيود الدولة**

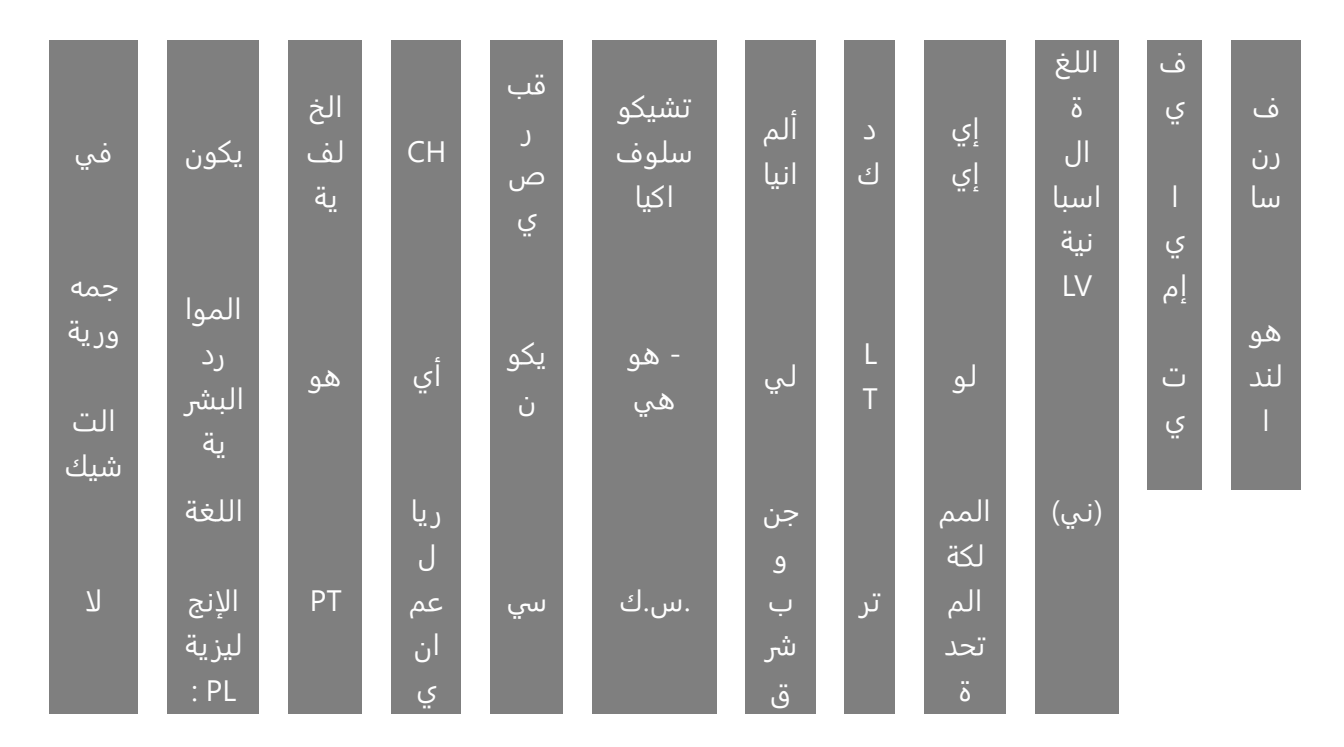

. مخصص للاستخدام الداخلي فقط في دول أعضاء الاتحاد الأوروبي ودول الرابطة الأوروبية للتجارة الحرة

## 12.2 **التراخيص**

.يخضع للتعديلات. نتيجة للبحث والتطوير المستمر، قد تتغير المواصفات الفنية وتصميم ومظهر المنتجات والعلامات التجارية الأخرى هي علامات تجارية لشركة Google Cast و Google Play مووو Play و Google Assistant بلغات وبلدان معينة. يختلف توفر الخدمات حسب البلد واللغة Google Assistant لا يتوفر .Soogle LLC معلم مولوب عضوية البث عبر .Netflix البلد واللغة Google Assistant هي علامة تجارية مسجلة لشركة Netflix. Apple TV هي علامة تجارية مسجلة لشركة Netflix في علامة تجارية مسجلة لشركة Motoid T المعينة. يختلف توفر الخدمات حسب البلد واللغة Google Assistant هي علامة تجارية مسجلة لشركة Metflix. Apple TV هي علامة تجارية أوري .Netflix. Apple TV مسجلة لشركة مع علامة تجارية مسجلة لشركة مع علامة تجارية المركة Motoid T المصطلحان . هي علامة تجارية Fi Alliance الطلاحات المتحدة ودول ومناطق أخرى ..Netflix Apple Juc. Wi-Fi Alliance مسجلة لشركة في المع المات المتحدة ودول أخرى ..Netflix مسجلة لشركة HDMI Licensing Administrator, Inc. في Joby Audio وشعار Dolby Laboratories. Dolby Audio المعيا المالي Dolby Laboratories Licensing Corporation ورمز Obly Audio الولايات المتحدة ودول أخرى. تم تصنيعها بموجب ترخيص من معيا الحقوق ... محفوظة. جميع أسماء المنتجات هي علامات تجارية أو علامات تجارية لشركة Dolby Laboratories Licensing Corporation. محفوظة. جميع أسماء المنتجات هي علامات تجارية أو علامات تجارية لمركة Dologe Dologe Dologe LLC المردوج هي علامات تجارية الومرز Dologe Laboratories معنوب ترخيص من محفوظة. جميع أسماء المنتجات هي علامات تجارية أو علامات تجارية مسجلة لأصحابها. Dologe Dologe Dologe لا مرمز Dologe Laboratories Licensing Corporation عرمز Dologe Laboratories Licensing Corporation StreamView GmbH، Franz-Josefs-Kai 1، 1010 المنتجات هيا المان تجارية منوولية تم تصنيع المتجارية المنتج وبيعه تحت مسؤولية تم تصنيع ... Thom Song Licens Combi المانت جارية StreamView GmbH. THOMSON محفوظة. تمن المعلومات، تفضل بزيارة - StreamView GmbH مالا تجاريتان Netwite Thom Sourge Corporation StreamView GmbH. Thom Sourge Corporation معنوب ترخيص من مالمزيد من المعلومات، تفضل بزيارة - StreamView GmbH. Thom Sourge Corporation معنوب ترخيص من مالوز لي مالوز لا تجارية StreamView G